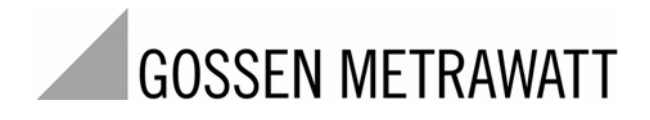

# **SECULIFE ESXTRA** ANALIZADOR DE APARATOS ELÉCTRICOS DE CIRUGÍA

3-349-625-07 1/7.11

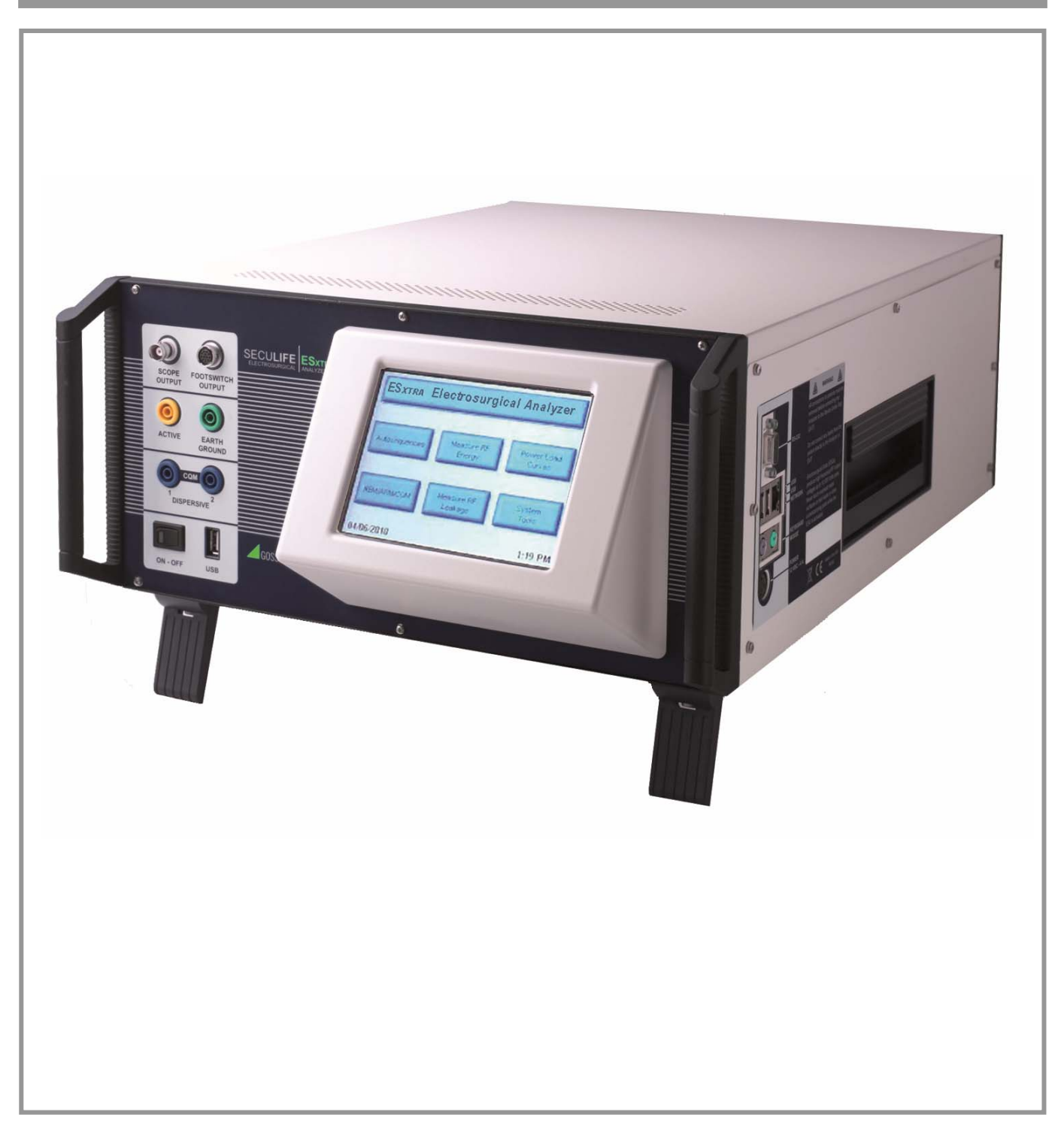

| Indice                                   |    |
|------------------------------------------|----|
| INSTRUCCIONES DE SEGURIDAD               | 5  |
| DESCRIPCIÓN                              | 10 |
| GENERALIDADES                            | 12 |
| VENTANA DE FUNCIONES                     | 13 |
| SECUENCIAS AUTOMATIZADAS                 | 16 |
| PROGRAMACIÓN DE SECUENCIAS AUTOMATIZADAS | 16 |
| EJECUTAR SECUENCIAS AUTOMATIZADAS        | 28 |
| RESULTADOS DE SECUENCIAS AUTOMATIZADAS   | 32 |
| MEDICIÓN DE ENERGÍA DE RF                | 33 |
| CURVAS CARACTERÍSTICAS                   | 35 |
| CURVAS DE CARGA                          | 37 |
| REM/ARM/CQM                              | 42 |
| MEDICIÓN DE FUGAS DE RF                  | 43 |
| FUNCIONES DEL SISTEMA                    | 46 |
| AJUSTE DE TIEMPO Y HORA                  | 47 |
| CALIBRACIÓN DE LA PANTALLA TÁCTIL        | 48 |
| SETUP DEL SISTEMA                        | 49 |
| VERSIÓN DEL SISTEMA Y ACTUALIZACIONES    | 50 |
| TRABAJO EN REDES                         | 55 |
| MODO REMOTO                              | 56 |
| ACCESO A LA RED INTERNET                 | 58 |

| VENTANAS DE DIÁLOGO COMUNES | 59 |
|-----------------------------|----|
| ABRIR ARCHIVOS              | 59 |
| GUARDAR ARCHIVOS            | 60 |
| TECLADO ALFANUMÉRICO        | 61 |
| TECLADO NUMÉRICO            | 62 |
| IMPRIMIR                    | 63 |
| TECLADO / RATÓN             | 66 |
| LECTOR DE CÓDIGOS DE BARRA  | 66 |
| MENSAJES DE FALLO           | 67 |
| ENTRADAS Y SALIDAS          | 70 |
| TECNOLOGÍA DFA™             | 72 |
| GARANTÍA                    | 73 |
| ESPECIFICACIONES            | 74 |

# FORMACIÓN DEL PERSONAL

Los analizadores SECULIFE ESXTRA únicamente pueden ser manejados por personal técnico cualificado.

## **USO PROYECTADO**

Los analizadores SECULIFE ESXTRA son equipos exclusivamente diseñados para fines de prueba. De ninguna manera podrán ser utilizados para el diagnóstico o el tratamiento de pacientes.

## MODIFICACIONES

Aplicarán las especificaciones técnicas del fabricante para analizadores tipo SECULIFE ESXTRA. En caso de no respetar los límites de servicio indicados, o bien modificando el equipo sin la autorización expresa del fabricante, se puede perjudicar la seguridad en el trabajo y la fiabilidad operacional.

## CONEXIONES

Antes de establecer la conexión del analizador con el objeto de prueba, es imprescindible desacoplar todos los cables de paciente. ¡Peligro de graves daños personales! ¡Prohibido conectar los cables de paciente directamente con el analizador o el objeto de prueba!

# ADAPTADOR DE CORRIENTE

Es imprescindible desconectar el adaptador de corriente antes de limpiar las superficies del analizador.

# LIQUIDOS

¡Los analizadores no se deben sumergir ni rociar nunca con agua! No utilizar el simulador en caso de que haya entrado algún líquido en el equipo. ¡Peligro de

corrosión y cortocircuitos!

## **MANTENIMIENTO Y REPARACIÓN**

Todas las tareas de servicio en los analizadores SECULIFE ESXTRA serán realizadas exclusivamente por personal de servicio autorizado. Asimismo, todas las tareas de reparación serán realizadas exclusivamente por personal técnico cualificado.

# **CONDICIONES AMBIENTE**

Los simuladores SECULIFE ESXTRA están diseñados para el funcionamiento en un rango de temperaturas de 15 á 30 °C. Fuera de ese rango, no se puede garantizar el correcto funcionamiento del equipo.

# LIMPIEZA

¡No sumergir nunca en agua! Limpiar el analizador con un paño húmedo que no deja pelusas. Si es necesario, utilice un detergente suave.

# INSPECCIONES

Los analizadores SECULIFE ESXTRA se deben inspeccionar antes de cada uso y revisar/reparar en caso de que presenten algún desperfecto.

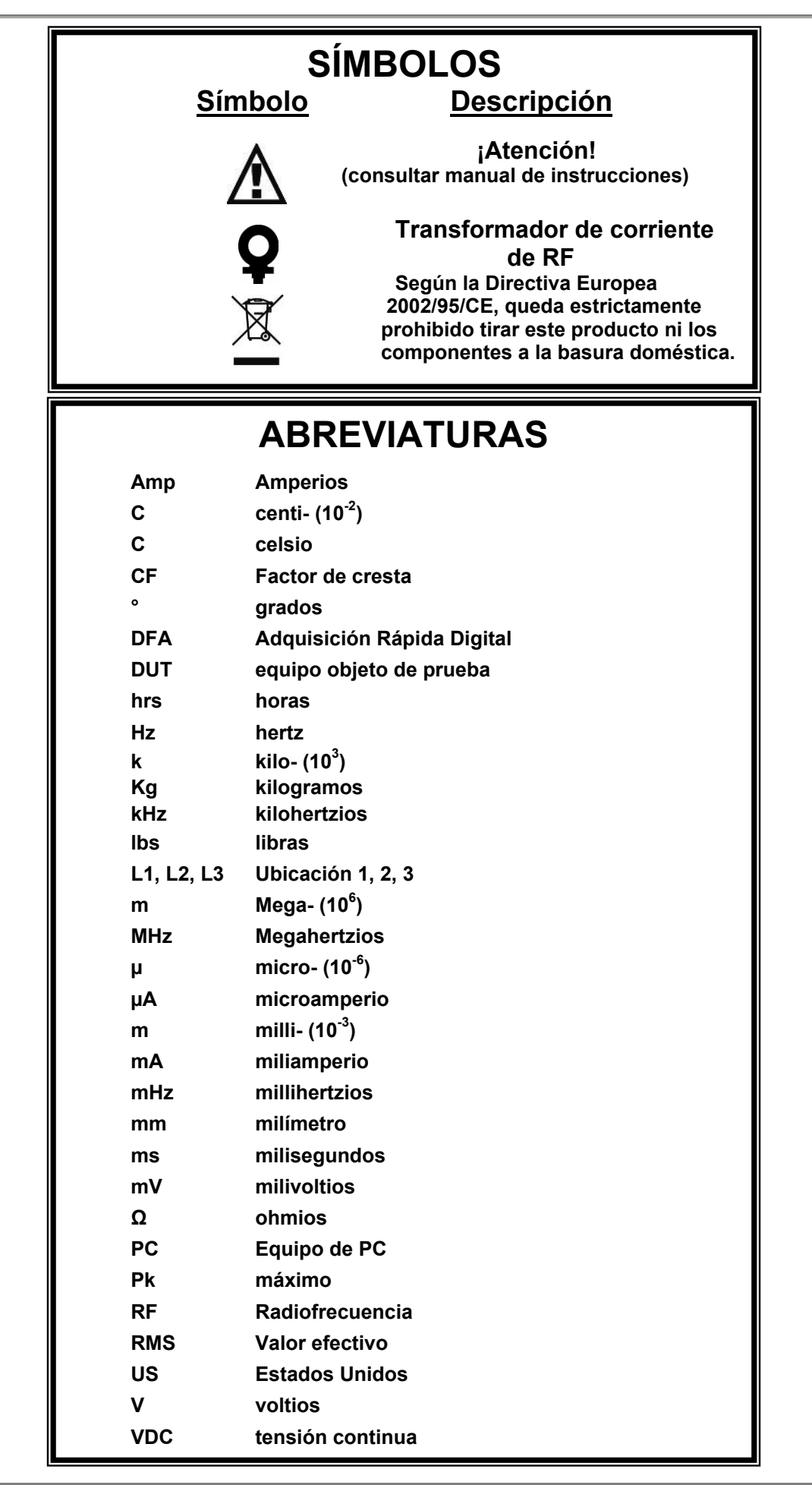

| CE                                                         | EG - KONF<br>DECLARAT                                  | ORMITÄTSERKLÄRUNG<br>TION OF CONFORMITY                                     | GMC-I MESSTECHNIK                                                                                                    |
|------------------------------------------------------------|--------------------------------------------------------|-----------------------------------------------------------------------------|----------------------------------------------------------------------------------------------------|
| Dokument-Nr./<br>Document.No.:                             |                                                        | 820 / 11-020                                                                |                                                                                                    |
| Hersteller/<br>Manufacturer:                               |                                                        | GMC-I GOSSEN-METRAW                                                         | ATT GMBH                                                                                                    |
| Anschrift /<br>Address:                                    | i                                                      | Südwestpark 15<br>D - 90449 Nürnberg                                        |                                                                                                    |
| Produktbezeichn<br>Product name:                           | iung/                                                  | Electrosurgical Analyzer<br>Electrosurgical Analyzer                        |                                                                                                    |
| Тур / Туре:                                                | :                                                      | SECULIFE ES XTRA                                                            |                                                                                                    |
| Bestell-Nr / Orde                                          | er No:                                                 | M 6 9 5 C                                                                   |                                                                                                    |
| of the followin<br>following stan<br>Nr. / No.             | dards:                                                 | arectives proven through c                                                  | Directive                                                                                                    |
| 2006/95/EG<br>2006/95/EC                                   | Elektrische Be<br>innerhalb best<br>- Niederspann      | etriebsmittel zur Verwendung<br>immter Spannungsgrenzen<br>ungsrichtlinie – | Electrical equipment for use within certain<br>voltage limits<br>- Low Voltage Directive -                                                                                                    |
| EN/Norm/Standa                                             | Anbringung de<br>ard                                   | IEC/Deutsche Norm                                                           | VDE-Klassifikation/Classification                                                                                                    |
| EN 61010-1 : 20                                            | 01                                                     | IEC 61010-1 : 2001                                                          | VDE 0411-1 : 2002                                                                                                    |
| Nr. / No.<br>2004/108/EG<br>2004/108/EC                    | Richtlinie<br>Elektromagne<br>- EMV Richtlin           | tische Verträglichkeit<br>ie -                                              | Directive<br>Electromagnetic compatibility<br>- EMC directive -                                                                                                    |
| Fachgrundnorm<br>EN 61326-1 : 20                           | <u>/ Generic Stand</u><br>06                           | ard                                                                         |                                                                                                    |
| Nürnberg<br>Ort, Da                                        | , den 25.02.20<br>tum / Place, date:                   | 11                                                                          | Geschäftsführung / managing director                                                                                                    |
| Dises Eddisons basebaisis                                  | t die Übereinstimmung mit<br>sicherung von Eigenschaft | t den genannten Richtlinien,<br>en. Die Sicherheitshinweise<br>aachten      | This declaration certifies compliance with the above mentioned directives but does<br>nclude a property assurance. The safety notes given in the product documentations<br>which are part of the supply, must be observed. |
| beinhaltet jedoch keine Zus<br>der mitgelieferten Produktd | okumentationen sind zu be                              |                                                                             |                                                                                                    |

# DECLARACIÓN DEL FABRICANTE

EL USUARIO ASUMIRÁ LA ÚNICA Y EXCLUSIVA RESPONSABILIDAD POR CUALQUIER DAÑO QUE SE DESPRENDA DE LOS CAMBIOS TÉCNICOS NO AUTORIZADOS O DEL USO INAPROPIADO DEL PRODUCTO .¡PELIGRO DE DAÑOS MATERIALES Y/O PERSONALES!

# DECLARACIÓN DEL FABRICANTE

LA GMC-I Messtechnik GmbH SE RESERVA EL DERECHO A INTRODUCIR CAMBIOS TÉCNICOS SIN PREVIO AVISO. EL CONTENIDO DE ESTE MANUAL HA SIDO VERIFICADO CUIDADOSAMENTE Y SE CONSIDERA APROPIADO. NO OBSTANTE, QUEDARÁ EXCLUIDO CUALQUIER RESPONSABILIDAD POR INEXACTITUDES O INCORRECCIONES.

# DIRECCIÓN DEL FABRICANTE

GMC-I Messtechnik GmbH Südwestpark 15 90449 Nürnberg Alemania Tel.: +49 911 8602-111 Fax: +49 911 8602-777

www.gossenmetrawatt.com e-mail: info@gossenmetrawatt.com

### Gossen Metrawatt SECULIFE ESXTRA ANALIZADOR DE APARATOS ELÉCTRICOS DE CIRUGÍA

El analizador de aparatos eléctricos de cirugía SECULIFE ESXTRA permite determinar el valor RMS (verdadero valor eficaz) a la hora de calibrar y verificar el correcto funcionamiento de generadores para aparatos eléctricos de cirugía con una precisión hasta ahora desconocida. El SECULIFE ESXTRA integra un banco de carga de baja impedancia de 0 á 6400 óhmios, ajustable en etapas de 1 ohmio. y funciona con un microprocesador. Gracias a la única configuración de los componentes de hardware y software, proporciona datos de medida sumamente exactos y fiables, incluso midiendo generadores ESU ruidosos. La tecnología DFA<sup>™</sup> del SECULIFE ESXTRA digitaliza las complejas curvas RF de los generadores para aparatos eléctricos de cirugía, analiza cada dígito independientemente y proporciona datos de medida muy exactos.

Al contrario de los analizadores convencionales, el SECULIFE ESxTRA integra relés de alta tensión que controlan el circuito de medida y que así permiten cambiar entre diferentes modos de medida (potencia, fugas, CQM/RECQM/ARM), o bien programar secuencias automatizadas a partir de los diferentes modos - ¡todo ello sin ningún cable!

El transformador de corriente del SECULIFE ESXTRA dirije el flujo de corriente a través la carga de prueba integrada, produciendo así una tensión relacional que se digitaliza y se analiza con ayuda del microprocesador. A partir de los rangos estándar y bajo del SECULIFE ESXTRA en combinación con el transformador de corriente, el usuario obtendrá la máxima precisión y resolución de medida, independientemente del tipo de generador para aparatos eléctricos de cirugía de que se trate.

Funciones más destacables:

- LECTURA DEL VALOR RMS CON TECNOLOGÍA DFA™
- TECNOLOGÍA DE DIRECCIONAMIENTO PARA APLICACIONES
   INDUSTRIALES
- MV, MV PUNTA, MA, FACTOR DE CRESTA Y POTENCIA (VATIOS)
- DISPLAY QVGA DE COLOR CON TOUCHSCREEN
- PRECISIÓN DE LECTURA DE VALORES DE MEDIDA DEL 1%
- CALIBRACIÓN COMPLETAMENTE DIGITALIZADA
- DISPLAY AJUSTABLE
- VISUALIZACIÓN GRÁFICA DE SEÑALES DE RF
- RANGO ESTÁNDAR (1000 MV) Y BAJO (100 MV), AUTO-ESCALA
- MEDIDA DE CARACTERÍSTICAS RF PULSADAS PARA SALIDAS DE REDUCIDA TASA DE MUESTREO

### Generalidades

Este apartado describe el modelo SECULIFE ESXTRA con todos los componentes del sistema.

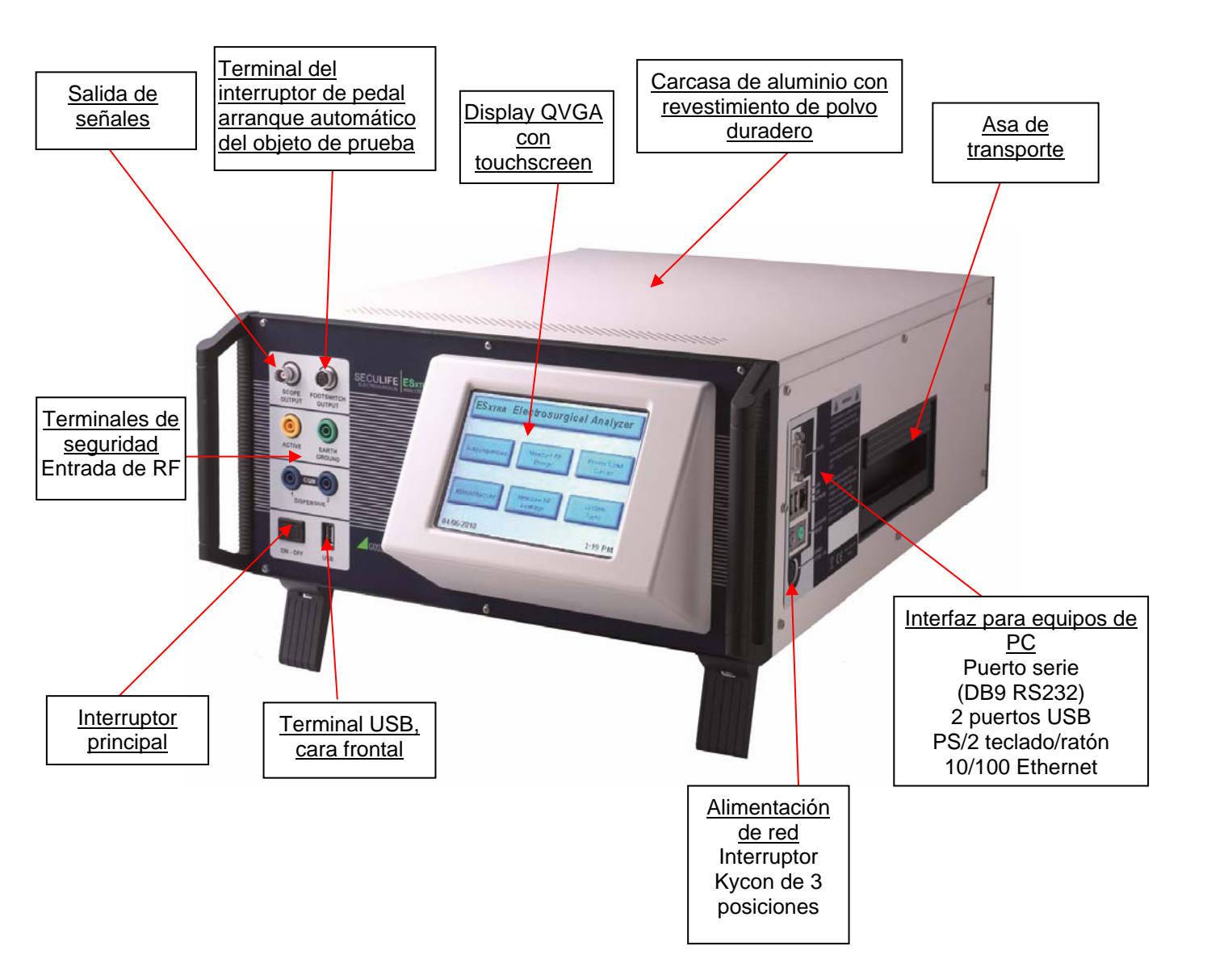

### **VENTANA DE FUNCIONES**

Por defecto, se abre la ventana de funciones al arrancar el SECULIFE ESXTRA. La ventana inicial se puede personalizar en la ventana de Setup del sistema. En la ventana de funciones, el operario puede activar el modo de funcionamiento deseado.

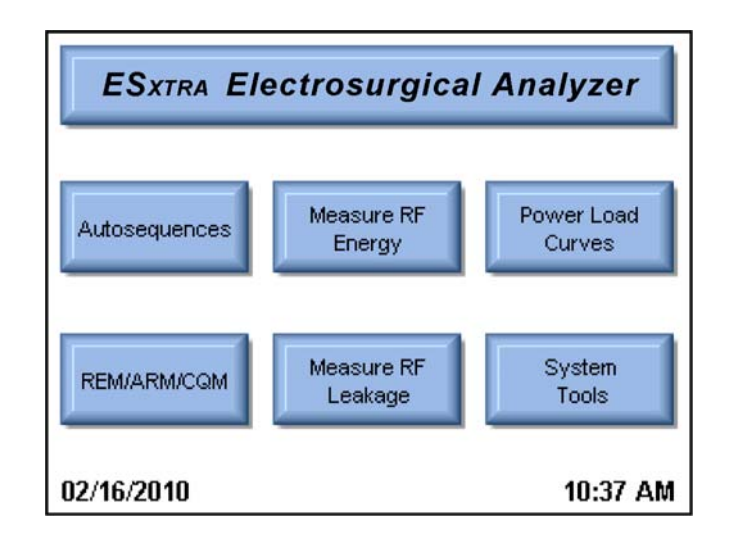

### Secuencias automatizadas (Autosequences)

En ese modo, se pueden ejecutar pruebas automatizadas en el objeto de prueba. Las secuencias automatizadas consisten en combinaciones de comandos específicos del usuario, medidas de RF, características de cargas o pruebas CQM, según la programación en cada caso concreto. Todas las secuencias automatizadas se pueden editar, cargar y guardar en la memoria interna del equipo, o bien en dispositivos de memoria USB externos.

#### Medida energética RF (Measure RF Energy)

En ese modo, se realizan medidas de RF. El usuario puede programar el SECULIFE ESXTRA según sus necesidades, incluyendo medidas de curvas pulsadas/continuas, ajuste de cargas, etc.

#### Características de cargas (Power Load Curves)

En ese modo, se determinan automáticamente las cargas características del objeto de prueba a partir de varias cargas y niveles de potencia.

#### REM/ARM/CQM

En ese modo, se puede comprobar la función REM/ARM/CQM del objeto de prueba. La resistencia se puede programar manualmente, determinando un valor específico o bien el porcentaje deseado. Asimismo, el usuario puede asignar la carga CQM a un circuito abierto.

#### Detección de fugas midiendo con RF (Measure RF Leakage)

En ese modo, se pueden detectar fugas midiendo con RF. El usuario puede programar el SECULIFE ESXTRA según sus necesidades, incluyendo medidas de curvas pulsadas/continuas, ajuste de cargas, etc. El cambio entre los modos de detección de fugas se efectúa por medio de los relés integrados.

#### Rutinas del sistema (System Tools)

En ese modo, se puede configurar el SECULIFE ESXTRA, particularmente calibrar el touchscreen, actualizar el firmware del sistema y ajustar la tasa de filtro y el volumen del sistema.

### Información del sistema (System Information)

La ventana de información del sistema se abre pulsando sobre la barra de título de la ventana de funciones del SECULIFE ESXTRA. Esa ventana muestra la información base disponible del sistema, incluyendo la versión de software y la fecha de la siguiente calibración.

| ESXTRA Electrosurg                                                                        | gical Analyzer |  |  |
|-------------------------------------------------------------------------------------------|----------------|--|--|
| System Information                                                                        |                |  |  |
| Firmware Version:                                                                         | DT7378CA       |  |  |
| Software Version:                                                                         | 2.0.1.40       |  |  |
| Operating System Version:                                                                 | 6.0.5          |  |  |
| Serial Number:                                                                            | 1092           |  |  |
| Calibration Due:                                                                          | 11/09/2011     |  |  |
| For service call SecuLife at +49 (0) 911 817718-0<br>or email service@gossenmetrawatt.com |                |  |  |

Para cerrar la ventana de información del sistema, haga clic en algún punto de la ventana.

### Secuencias automatizadas (Autosequences)

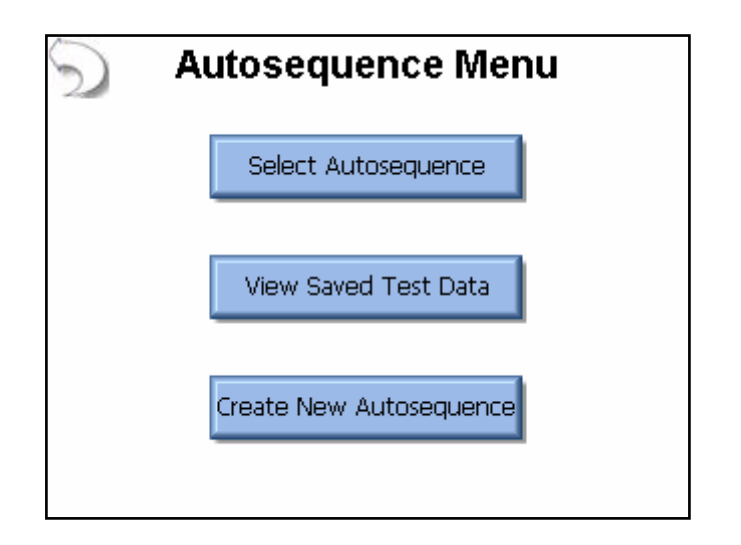

En esa ventana se pueden cargar o crear nuevas secuencias automatizadas, así como abrir los archivos de las pruebas realizadas. Una vez abierta la secuencia automatizada deseada, se abre la siguiente ventana:

| $\mathbb{S}$ | New      |           |             | 3        | Start Test |
|--------------|----------|-----------|-------------|----------|------------|
| PER A        | utomated | l Load I  | Curve       |          |            |
| Step 1       | Power E  | fficiency | / Rating (i | PER) Tes | t          |
| Step 2       | PER Tes  | t Comple  | te          |          |            |
|              |          |           |             |          |            |
|              |          |           |             |          |            |
|              |          |           |             |          |            |
|              |          |           |             |          |            |
|              |          |           |             |          |            |
|              |          |           |             |          |            |
|              |          |           |             |          |            |
| Ad           | d Step   | Del       | lete Step   |          | Edit Step  |

Las secuencias automatizadas consisten en combinaciones de comandos específicos del usuario, medidas de RF, características de cargas o pruebas CQM, según la programación en cada caso concreto. La opción marcada aparece sobre fondo azul y se abre la vista grande que muestra los detalles de la función.De lo contrario, aparece sobre fondo blanco, mostrando únicamente la información esencial.En esa ventana están disponibles las siguientes teclas:

New – crear otra secuencia automatizada nueva.

**Open** – abrir una secuencia automatizada existente.

Save – guardar los parámetros de la secuencia en memoria.

Print – imprimir un archivo.

Start Test - iniciar la secuencia automatizada marcada.

Add Step – añadir una operación nueva, ver siguiente figura. Para añadir una operación a la secuencia automatizada, determine el punto deseado y confirme pulsando OK.

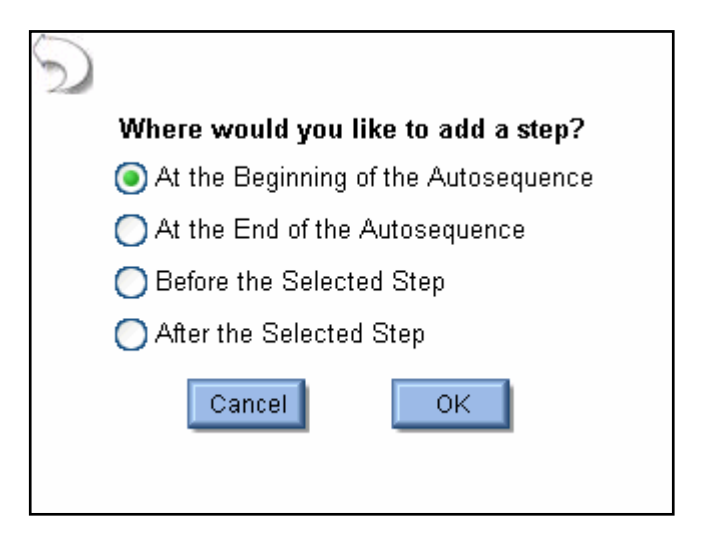

Delete Step – eliminar una operación de la secuencia automatizada.

| Title:       | Instruction Step     |              |    |
|--------------|----------------------|--------------|----|
| <u>Enter</u> | Instructions to Oper | ator Below   |    |
|              |                      |              | ~  |
|              |                      |              |    |
|              |                      |              |    |
|              |                      |              |    |
|              |                      |              |    |
|              |                      |              |    |
| ۲            | Instruction Only     | 🔵 Load Curve |    |
| Ō            | RF Measurement       | REM/ARM/CQM  |    |
| Ŭ            |                      |              |    |
|              |                      | Done Cano    | el |

Edit Step – abrir la ventana de configuración, ver siguiente figura.

Por cada operación individual se dispone de un campo de título y otra en que el operario puede insertar las correspondientes instrucciones. Esos campos se llenarán por medio del teclado, o bien de forma remota desde un equipo de PC. Cada operación puede ser definida en formato de sólo instrucción, medida de RF (incluyendo modo de detección de fugas), característica de carga, o bien función REM/ARM/CQM, marcando la casilla de verificación asignada.

### Setup del objeto de prueba :

Para las medidas de RF y características de cargas, el operario deberá especificar el modo de activación del objeto de prueba. Todas las pruebas se pueden realizar activando el objeto de prueba manualmente, o bien por medio del SECULIFE ESXTRA (ver siguiente figura). Activando el objeto de prueba manualmente, se abre un diálogo de activación/desactivación del SECULIFE ESXTRA.

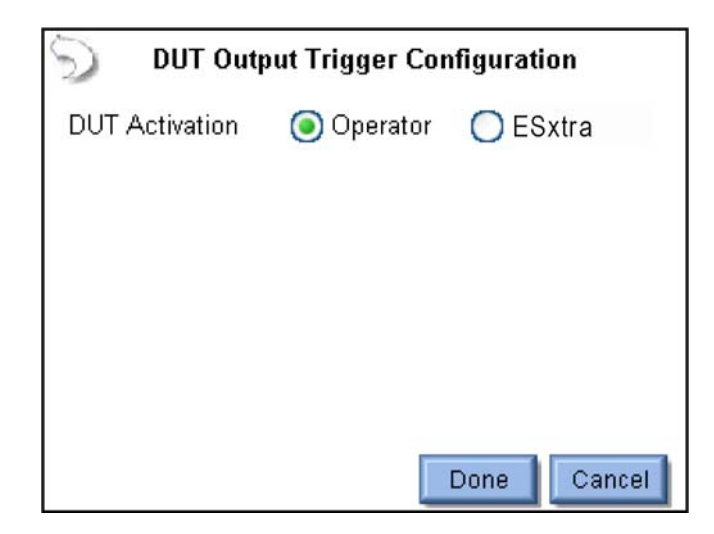

Activando el objeto de prueba por medio del SECULIFE ESXTRA, el equipo emite la señal de activación al objeto. El proceso de activación se puede programar manualmente, o bien encargarle al fabricante del objeto de prueba la programación. En caso de programar manualmente el equipo, el usuario debe definir la salida de interruptores de pedal deseada. Activando la salida de RS-232, es necesario determinar también la tasa en baudios e introducir los comandos de setup y control del objeto de prueba.

El nivel de potencia se introducirá insertando "%P". En el ejemplo, el SECULIFE ESXTRA emite el comando ":FTP300", siendo el nivel de potencia = 300 W.

| DUT Output Trigger Configuration   | DUT Output Trigger Configuration   |
|------------------------------------|------------------------------------|
| DUT Activation 🔵 Operator 🧿 ESxtra | DUT Activation 🔵 Operator 🧿 ESxtra |
| DUT Setup 🛛 🥐 Manual Setup 💽       | DUT Setup 🛛 🥐 Manual Setup 🔛       |
| Footswitch Output 🛛 🔽              | Footswitch Output 🔟 DUT Commands   |
| Enable RS232                       | Enable RS232                       |
|                                    | Baud Rate 9600                     |
| Done Cancel                        | Done Cancel                        |

En caso de utilizar un objeto de prueba programado y configurado por parte del fabricante, se debe determinar el modelo y el nombre del fabricante en el sistema, así como el modo de salida deseado. En tal caso, el SECULIFE ESXTRA controla la salida RS-232 y la asignación del interruptor de pedal.

| 🕤 🛛 DUT Outpu    | ıt Trigger Configuration |
|------------------|--------------------------|
| DUT Activation   | 🔿 Operator 🛛 💿 ESxtra    |
| DUT Setup        | 💡 Betup By Model 🛛 🔽     |
| ESU Manufacturer | Covidien 🔽               |
| ESU Model        | Force Fx 💽               |
| ESU Output       | Cut - Low                |
|                  | Done                     |

**Medidas de RF:** La configuración de las medidas de RF incluye todas las opciones estándar para medidas de RF y la detección de fugas.

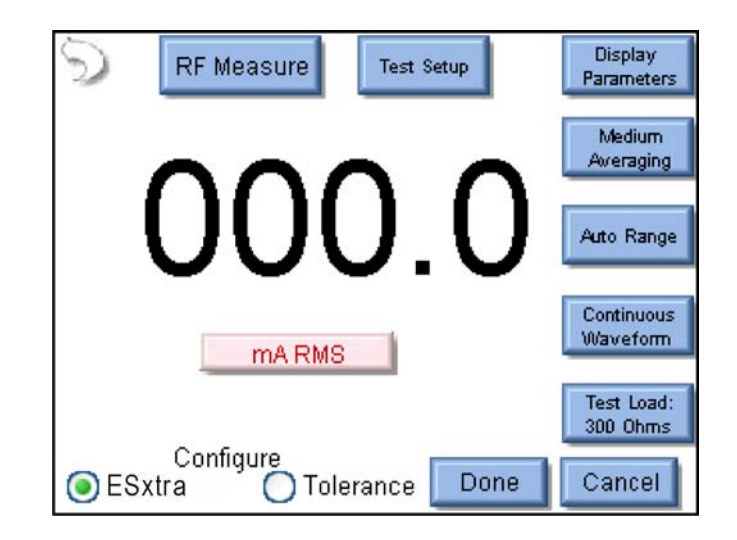

El operario debe configurar el sistema de medición del SECULIFE ESXTRA, así como las tolerancias de medida. Para ello, marque la opción de Tolerance en el campo inferior de la ventana.

| S RF Measurement Limits                       |          |          |  |
|-----------------------------------------------|----------|----------|--|
| DUT Output Mode DUT Output Type               |          |          |  |
| Monopolar                                     | Pure Cut | *        |  |
| DUT Power Setting                             | g 100    |          |  |
| Expected Reading                              |          | 14       |  |
| Equal To (%)                                  | ✓ 100    | mA RMS   |  |
| High Limit                                    | + 10 %   | (110 mA) |  |
| Low Limit                                     | - 15 %   | (85 mA)  |  |
| Configure<br>O ESxtra O Tolerance Done Cancel |          |          |  |

**DUT Output Mode** – opción de sólo visualizar, mostrando el modo de salida activado.

**DUT Output Type** – opción de sólo visualizar, mostrando el tipo de salida a medir.

DUT Power Setting – muestra los parámetros del objeto de prueba para la función en curso.

**Expected Reading** – parámetro que determina la evaluación del resultado de la medida del SECULIFE ESXTRA. Opciones disponibles: Equal To (%), Less Than, Greater Than y Equal To (Value).

**Measurement Units** – determinar la unidad de la medida en curso. Las unidades de medida disponibles se detallan en el capítulo "Medida energética RF", página 16.

**High / Low Limit** – límites de las medidas. Si el parámetro "Expected Reading" es "Equal To (%)", los límites se evalúan a partir del porcentaje del valor expectado. Si el parámetro "Expected Reading" es "Equal To (Value)", los límites se evalúan a partir del valor expectado predefinido. Las cifras entre paréntesis debajo de la unidad de medida se corresponden con los límites de lectura en base a los valores expectados programados y los límites High/Low.

**Característica de carga:** La configuración de las características de carga incluye todas las opciones estándar para la función de "Característica de carga".

| 🕥 Configure Loads                        | Configure Pov | wer       |  |
|------------------------------------------|---------------|-----------|--|
| 💿 Step Based Loads 🛛 🔿 Table Based Loads |               |           |  |
| First Load                               | 50            | Ohms      |  |
| Last Load                                | 6400          | Ohms      |  |
| 💿 Step Loads By                          | 50            | Ohms      |  |
| 🔿 🚺 Total Steps in Test                  |               |           |  |
|                                          |               |           |  |
|                                          | Do            | ne Cancel |  |

La ventana ofrece dos solapas para determinar los parámetros de carga y potencia de la característica

de carga.

**Solapa "Configure Loads":** La configuración de las cargas puede ser específica de la función (Step based loads), o bien basada en una tabla de valores (Table based loads). Las cargas específicas de la función se determinan introduciendo la carga inicial y la carga final. En tal caso, el SECULIFE ESXTRA procede cambiando de carga en carga alcanzado un valor de resistencia fijo, o bien hasta alcanzar el total de cambios de la carga definido. En el ejemplo, el registro de la característica de carga se inicia alcanzando 50 óhmios, incrementando la carga cada 35 óhmios más $\left(\frac{750-50}{20}\right)$  hasta un total de 20 cambios. Las cargas procedentes de una tabla de valores se determinan en la siguiente ventana, donde el operario puede especificar la resistencia deseada:

| 🕤 Configure Loads | Configure Power       |
|-------------------|-----------------------|
| Step Based Load   | s 💿 Table Based Loads |
| Clear List        | Add Load Delete Load  |
|                   | Done Cancel           |

Solapa "Single Power Level": Para configurar el parámetro de potencia de la característica de carga,

el SECULIFE ESXTRA ofrece las opciones de niveles de potencia individuales y múltiples niveles de potencia.

Single Power Level Multiple Power Levels
Enter ESU Power
Setting (Watts)
100
Cancel

La siguiente ventana muestra la configuración de la opción de niveles de potencia individuales.

Para introducir el nivel de potencia deseado para la característica de carga, pulse sobre el valor de potencia en la ventana.

**Solapa "Multiple Power Levels":** Utilizando la función de múltiples niveles de potencia, las opciones de configuración casi son idénticas con el parámetro de "Load config", pudiendo el operario definir niveles de potencia específicos de la función con cambios a determinados intervalos de potencia (en W), o bien el total de cambios deseados por cada prueba.

| S Configure Loads    | Configure Pow   | /er        |  |
|----------------------|-----------------|------------|--|
| Single Power Level M | ultiple Power L | evels      |  |
| Step Based Power     | 🔘 List B        | ased Power |  |
| First Power          | 50              | Watts      |  |
| Last Power           | 300             | Watts      |  |
| 🔘 Step Power By      | 50              | Watts      |  |
| Total Steps in Test  |                 |            |  |
|                      |                 |            |  |
| Done Cancel          |                 |            |  |

A cada nivel definido se pueden asignar los parámetros de potencia deseados en la característica de carga, ver siguiente figura.

| 🕤 Configure Loa                          | ds Configure F    | ower         |  |  |  |
|------------------------------------------|-------------------|--------------|--|--|--|
| Single Power Level Multiple Power Levels |                   |              |  |  |  |
| Open List                                | ilename: Default  | Add Power    |  |  |  |
| Save List 1<br>1<br>Clear List 2         | 00<br>50<br>250 💌 | Delete Power |  |  |  |
| Done Cancel                              |                   |              |  |  |  |

**Función CQM:** Para secuencias automatizadas CQM, se introduce la resistencia CQM inicial y se determina si es posible o no modificar manualmente ese parámetro.

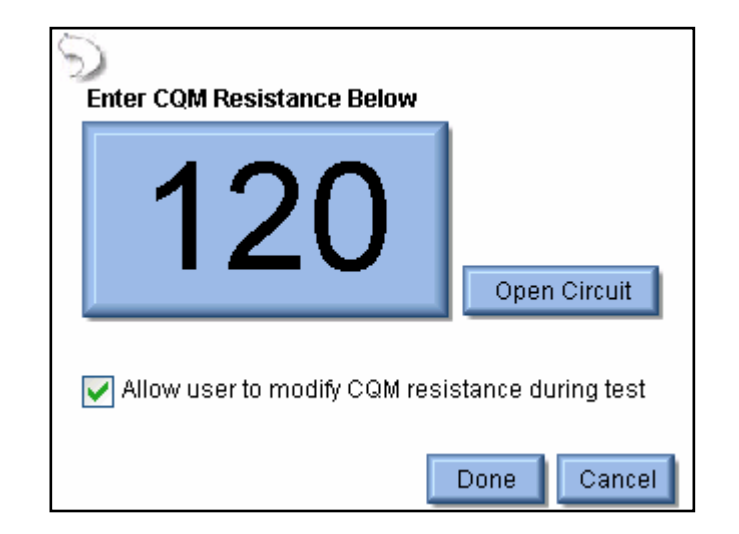

### Ejecutar secuencias automatizadas:

En el momento de activar una secuencia automatizada, se abre la siguiente ventana de información. Para introducir los datos del objeto de prueba, pulse sobre el campo de entrada deseado y utilice el teclado de software o un teclado externo. Alternativamente, se pueden cargar los datos con ayuda de un lector de códigos de barras.

| Please Enter the following information<br>for the test report. |   |  |  |
|----------------------------------------------------------------|---|--|--|
| Generator ID:                                                  |   |  |  |
| Manufacturer:                                                  |   |  |  |
| Model:                                                         |   |  |  |
| Serial Number:                                                 |   |  |  |
| Tested By:                                                     |   |  |  |
| Signature:<br>(Tap to insert<br>signature)                     | [ |  |  |

**Instrucciones** – La ventana de la secuencia en curso muestra todas las instrucciones a seguir. Una vez ejecutadas las instrucciones, es necesario actualizar la información de estado para saber si la secuencia se ha sido realizado con éxito o no. Para añadir una nota, pulse sobre el icono del sujetapapeles en el campo inferior de la ventana.

| Autosequence Step 1/7 Operator Instruction |                                                              |   |  |  |  |
|--------------------------------------------|--------------------------------------------------------------|---|--|--|--|
|                                            | 4.1 Unit Serial Number                                       |   |  |  |  |
|                                            | (Specific test equipment required for this section: 1024658) |   |  |  |  |
|                                            | Verify and record display board serial number.               |   |  |  |  |
|                                            |                                                              |   |  |  |  |
|                                            |                                                              |   |  |  |  |
|                                            |                                                              | ~ |  |  |  |
| 4                                          | Abort Show Text 🛯 🖓 Pass                                     |   |  |  |  |

**Medidas de RF:** La primera ventana de la secuencia muestra el título de la secuencia y las instrucciones asignadas. Para iniciar la secuencia, marque la opción de Show Meter. Si aplica, el operario debe activar el objeto de prueba y pulsar la tecla de Capture para analizar la medida y evaluar la secuencia. De lo contrario, el operario debe pulsar la tecla de Capture para activar el objeto de prueba y realizar la prueba automáticamente (según la programación).

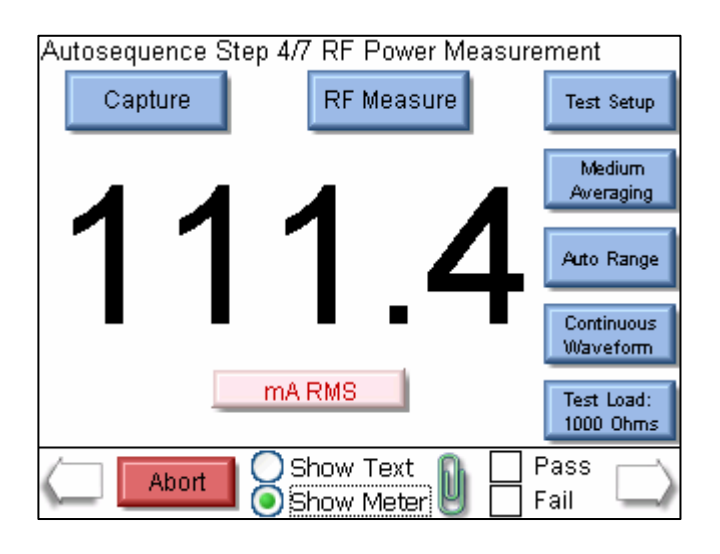

Para reiniciar la secuencia, pulse la tecla de New Capture.

| Autosequence Step 4/7 RF Power Measure | ement                   |
|----------------------------------------|-------------------------|
| New Capture RF Measure                 | Test Setup              |
|                                        | Medium<br>Aweraging     |
| 1114                                   | Auto Range              |
|                                        | Continuous<br>Waveform  |
| mA RMS                                 | Test Load:<br>1000 Ohms |
| Abort Show Text                        | Pass 🗀<br>Fail          |

**Característica de carga:** La primera ventana de la secuencia muestra el título de la secuencia y las instrucciones asignadas. Para iniciar la secuencia, marque la opción de Show Meter.

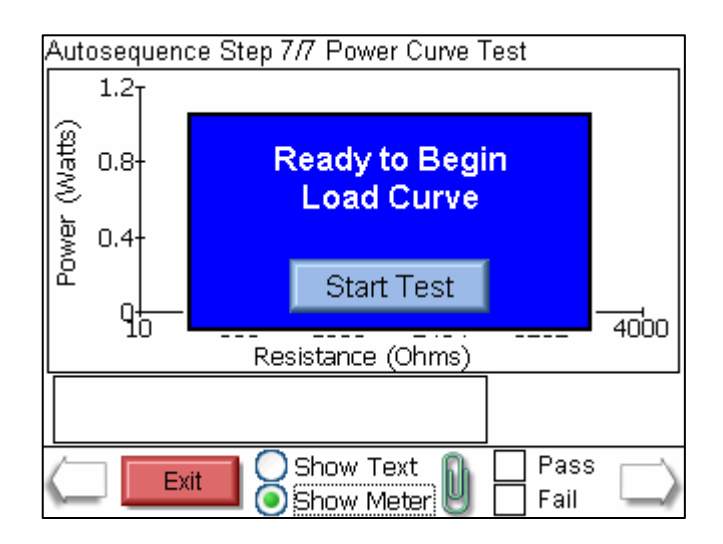

Una vez generada la característica de carga, se pueden visualizar los valores de medida o volver a generar la característica. Para evaluar la prueba, el operario debe marcar una de las opciones de Pass o Fail.

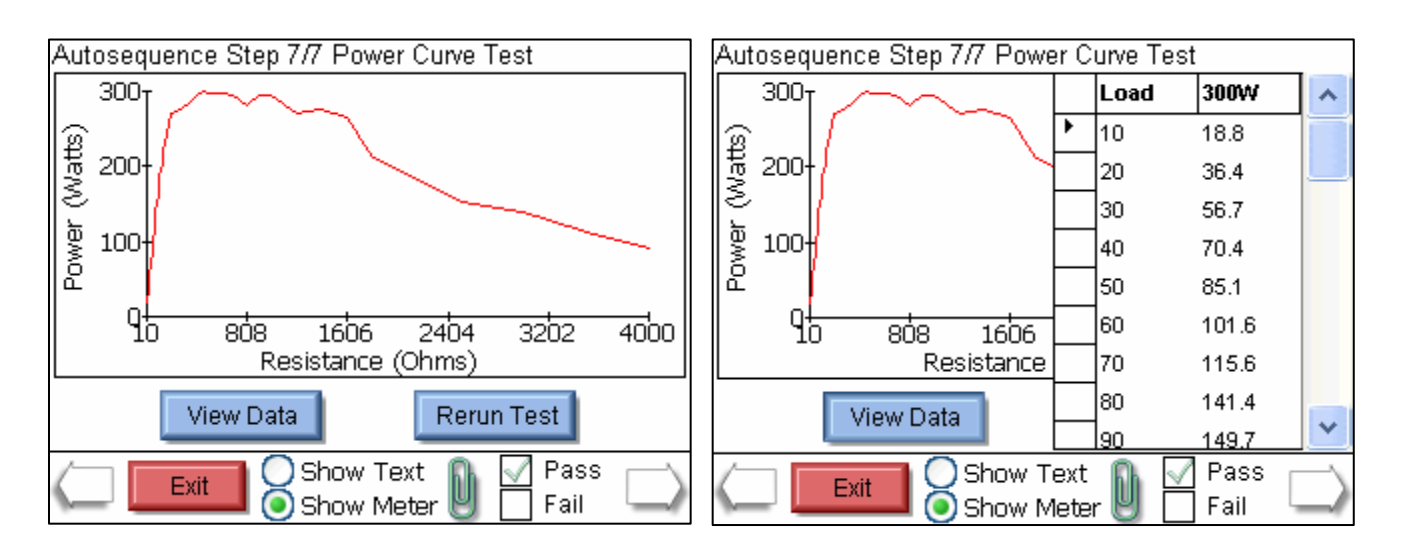

**Función CQM:** La primera ventana de la secuencia muestra la configuración y las instrucciones asignadas. Si aplica, se abre la siguiente ventana en el que el operario puede ajustar la resistencia CQM, según la programación base del equipo. Para evaluar la prueba, el operario debe marcar una de las opciones de Pass o Fail.

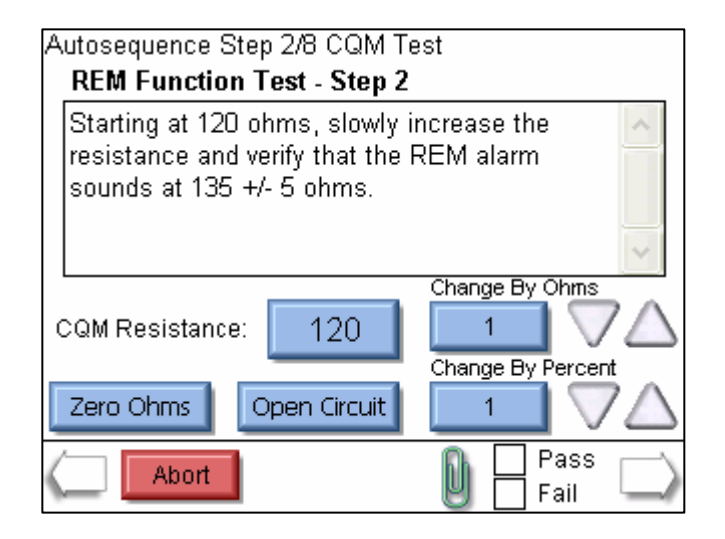

Resultados de secuencias automatizadas: Una vez finalizadas todas las secuencias programadas, se

abre la ventana de resultados resumiendo si se ha realizado con éxito o no la prueba.

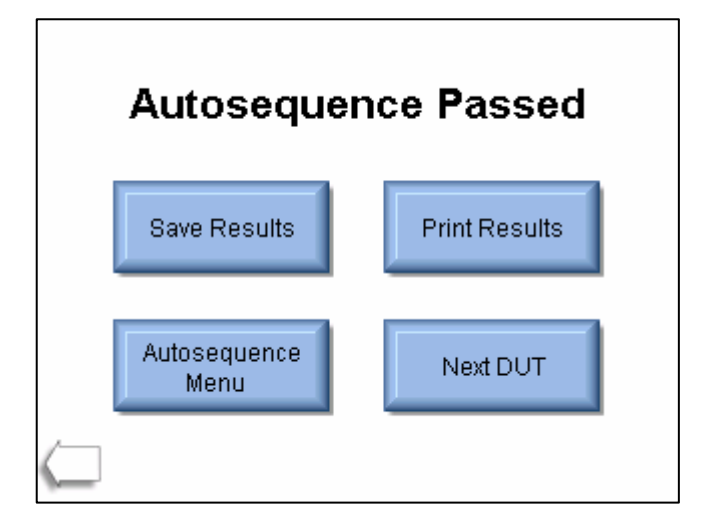

Save Results – guardar los datos de la secuencia automatizada en un archivo.

Print Results – imprimir los datos de la secuencia automatizada.

Autosequence Menu – abrir el menú principal de la función de secuencias automatizadas.

**Next DUT** – iniciar otra secuencia automatizada nueva y volver a la ventana de información sobre el objeto de prueba.

Back Arrow – abrir la ventana anterior.

### Medida energética RF (Measure RF Energy)

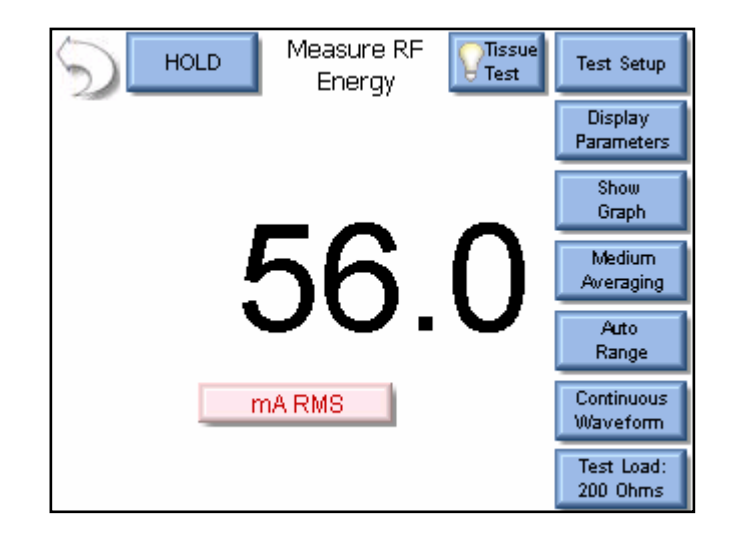

Las medidas de RF se inicializan por medio de la ventana de Measure RF Energy. Los parámetros deseados se determinan con ayuda de las teclas disponibles en la ventana.

Back Arrow - abrir la ventana de funciones.

Hold Key - activar el modo de Hold (mantener).

En el modo de Hold, no se actualizan los valores de medida.

**Display Parameters -** Pulsando esa tecla, el usuario puede determinar el total de medidas o áreas que figuran en la ventana. En total, existen 6 ventanas modelo y 5 máscaras de 1, 2, 3, 4 ó 5 áreas, así como una ventana de lista con todas las medidas realizadas.Cada área se puede personalizar según los requerimientos del usuario:

| Modo          | Parámetros                    | Abreviatura | Descripción                                                                                                    |
|---------------|-------------------------------|-------------|----------------------------------------------------------------------------------------------------|
| Sľ            | mV RMS                        | mV          | Valor mV procedente del transformador de corriente de RF.                                                                                                    |
| Itinuo        | mA RMS                        | mA          | Valor mA convertido a partir del valor mV, aplicando la tasa de atenuación programada.                                                                          |
| y Con         | Power in Watts                | W           | Potencia determinada a partir de los parámetros de carga y<br>la medida mA.                                                                                     |
| ado)<br>inuo) | mV Peak                       | mV Pk       | Máximo valor de mV registrado en la memoria intermedia.<br>NOTA: Valor absoluto.                                                                                |
| uls<br>ont    | mV Peak - to - Peak           | mV P-P      | Valor diferencial máximo mV y mínimo mV registrados.                                                                                                    |
| ed (p<br>(c   | mV Peak /<br>Peak - to - Peak | Pk/P-P      | Relación Peak /<br>Peak to Peak en milivoltios.                                                                                                    |
| odo Puls      | mV Positive Peak<br>Only      | mV Pk+      | Máximo valor de mV positivo registrado en la memoria<br>intermedia.En el caso de las curvas asimétricas, ese valor<br>permite determinar la correcta polaridad. |
| Me            | Crest Factor                  | CF          | Tasa cresta / rms de la curva de medida.                                                                                                    |
|               | Time Pulse - On               | Ton         | Duración del impulso de ON de la curva.<br>(ver diagrama 1)                                                                                                    |
| tdo)          | Time - Pulse Off              | Toff        | Duración del impulso de OFF de la curva.<br>(ver diagrama 1)                                                                                                    |
| (pulse        | Time - Total Cycle            | Тсус        | Total de ciclos de la curva<br>(por ejemplo, Ton + Toff). (ver diagrama 1)                                                                                      |
| Modo Pulsed ( | % Duty Cycle                  | %Duty       | Tasa impulsos ON (Ton) /<br>ciclos (Tcyc) (ver diagrama 1)                                                                                                    |
|               | mV Pulse                      | mV cyc      | Valor RMS mV dentro de un ciclo pulsado<br>(ver diagrama 1)                                                                                                    |
|               | mA Pulse                      | mA cyc      | Valor RMS mA dentro de un ciclo pulsado<br>(ver diagrama 1)                                                                                                    |
|               | Watts Pulse                   | Wcyc        | Valor RMS W dentro de un ciclo pulsado<br>(ver diagrama 1)                                                                                                    |

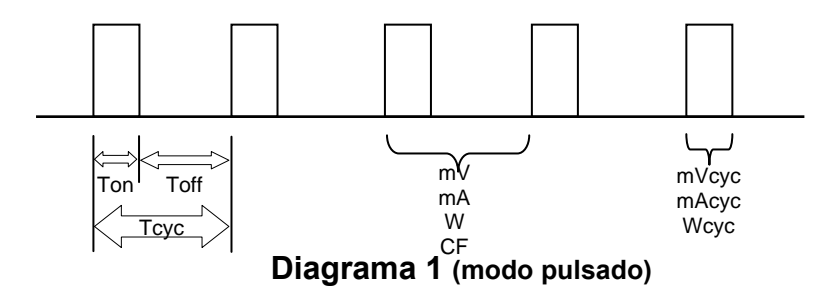

**Show Graph -** visualizar gráficamente la última medida de RF. Los gráficos se pueden guardar y cargar en/desde la memoria integrada, o bien una memoria externa vía USB.

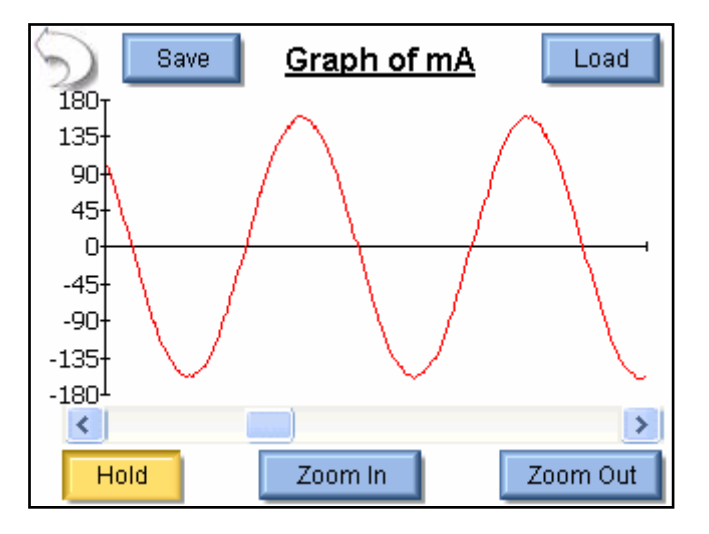

Flecha hacia atrás - abrir la ventana de medida de RF.

Save – guardar la curva en un archivo

compatible con Microsoft® Excel.

- Load abrir un archivo de curva existente.
- Hold mantener los datos actuales, sin actualizar la curva.
- Zoom In alargar la curva para mostrar detalles.

Zoom Out – minimizar la curva para ver una sección más grande.

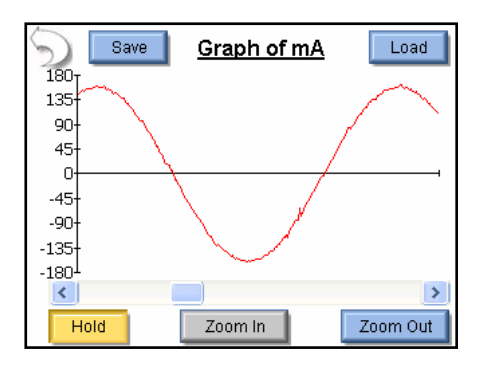

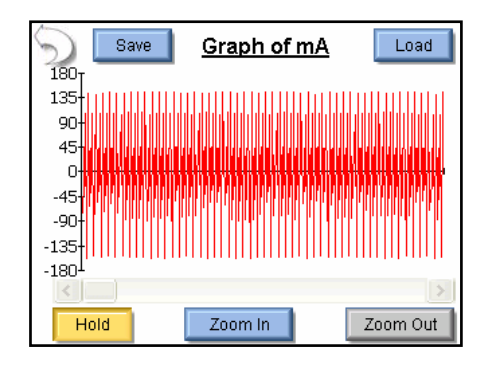

**Averaging -** pulsando esa tecla, el operario puede determinar modo de promediación deseado: FAST, MEDIUM, o SLOW. En modo de FAST, se procesan rápidamente todas las señales entrantes. En el modo de SLOW, se obtienen valores más estables pero se reduce la tasa de respuesta sobre pequeñas variaciones de las señales RF. La promediación se puede programar en la ventana de Setup del sistema.

Input Range - determinar el rango de entrada de señales RF: 100mV, 1000mV, auto.

Input Mode - determinar el modo de medida de RF: continuo (Continuous) o pulsado (Pulsed).

**Test Load** - abrir el diálogo que permite determinar el modo de carga: interna, externa, o bien interna/externa, así como el ohmeaje.

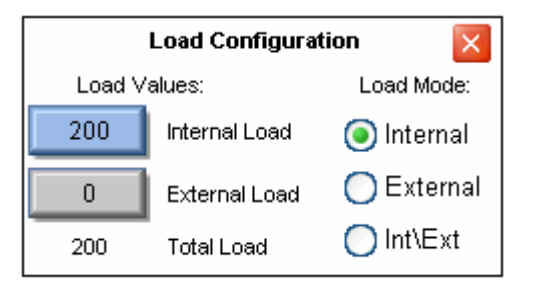
## Características de cargas

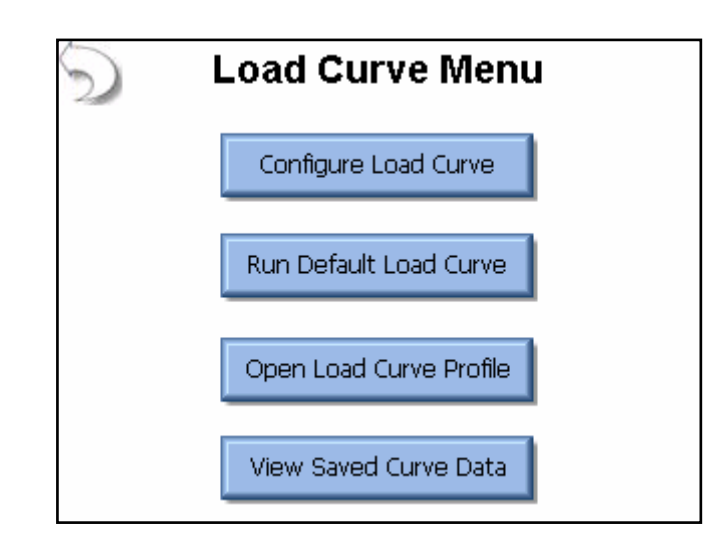

En el Load Curve Menu, el usuario puede configurar características de carga, inicializar la característica de carga estándar (ajuste de fábrica) o características guardadas en memoria, o bien visualizar características anteriores.

#### Configurar características de carga

| Load Config Power Config ESU Setup     |           |            |
|----------------------------------------|-----------|------------|
| Step Based Loads 🛛 🔿 Table Based Loads |           |            |
| First Load                             | 50        | Ohms       |
| Last Load                              | 6400      | Ohms       |
| 💿 Step Loads By                        | 50        | Ohms       |
| O 10 Total Steps in Test               |           |            |
|                                        |           |            |
| Save Configuration                     | n Start I | Load Curve |

La ventana de configuración ofrece las opciones de Loads, Power, y ESU.

**Solapa "Load Config":** La configuración de las cargas puede ser específica de la función (Step based loads), o bien basada en una tabla de valores (Table based loads). Las cargas específicas de la función se determinan introduciendo la carga inicial y la carga final. En tal caso, el SECULIFE ESXTRA procede cambiando de carga en carga alcanzado un valor de resistencia fijo, o bien hasta alcanzar el total de cambios de la carga definido. En el ejemplo, el registro de la característica de carga se inicia alcanzando 50 óhmios, incrementando la carga cada 35 óhmios más  $\left(\frac{750-50}{20}\right)$  hasta un total de 20 cambios. Las cargas procedentes de una tabla de valores se determinan en la siguiente ventana, donde el operario puede especificar la resistencia deseada:

| Config ESU Setup     |
|----------------------|
| Table Based Loads    |
| Add Load Delete Load |
| Start Load Curve     |
|                      |

**Solapa** "**Single Power Level":** Para configurar el parámetro de potencia de la característica de carga, el SECULIFE ESXTRA ofrece las opciones de niveles de potencia individuales y múltiples niveles de potencia. La siguiente ventana muestra la configuración de la opción de niveles de potencia individuales.

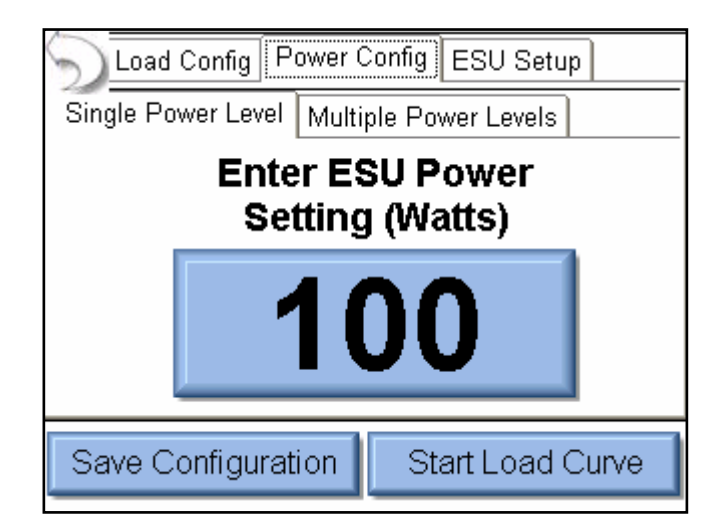

Para introducir el nivel de potencia deseado para la característica de carga, pulse sobre el valor de potencia en la ventana.

**Solapa "Multiple Power Levels":** Utilizando la función de múltiples niveles de potencia, las opciones de configuración casi son idénticas con el parámetro de "Load config", pudiendo el operario definir niveles de potencia específicos de la función con cambios a determinados intervalos de potencia (en W), o bien el total de cambios deseados por cada prueba.

A cada nivel definido se pueden asignar los parámetros de potencia deseados en la característica de carga, ver siguiente figura.

| Load Config                         | Power Config          | ESU Setup        |
|-------------------------------------|-----------------------|------------------|
| Single Power Lev                    | el Multiple Po        | wer Levels       |
| 🔘 Step Based F                      | <sup>o</sup> ower 🧿 I | List Based Power |
| Open List                           | Filename: Defai       | ult              |
|                                     | 50<br>499             | Add Power        |
| Save List                           | 150                   |                  |
| Clear List                          | 250<br>300            | Delete Power     |
|                                     |                       |                  |
| Save Configuration Start Load Curve |                       |                  |

**Solapa "ESU-Setup":** El objeto de prueba se puede arrancar manualmente, o bien por medio del SECULIFE ESXTRA, (ver siguiente figura). Activando el objeto de prueba manualmente, se abre un diálogo de activación/desactivación del objeto de prueba.

| Load Config    | Power Config | ESU Setup      |
|----------------|--------------|----------------|
| DUT Activation | 💿 Operator   | O ESxtra       |
|                |              |                |
|                |              |                |
|                |              |                |
|                |              |                |
|                |              |                |
| Coulo Configur | cotion Cto   | ut and Owner 1 |
| Save Conligu   | Sta          | in Load Curve  |

Activando el objeto de prueba por medio del SECULIFE ESXTRA, el equipo emite la señal de activación al objeto. El proceso de activación se puede programar manualmente, o bien encargarle al fabricante del objeto de prueba la programación. En caso de programar manualmente el equipo, el usuario debe definir la salida de interruptores de pedal deseada. Activando la salida de RS-232, es necesario determinar también la tasa en baudios e introducir los comandos de setup y control del objeto de prueba. El nivel de potencia se introducirá insertando "%P". En el ejemplo, el

SECULIFE ESXTRA emite el comando ":FTP300", siendo el nivel de potencia = 300 W.

| Load Config Power Config ESU Setup  | Load Config Power Config ESU Setup  |
|-------------------------------------|-------------------------------------|
| DUT Activation 🔘 Operator 💽 ESxtra  | DUT Activation 🔵 Operator 🧿 ESxtra  |
| DUT Setup 🛛 🥐 Manual Setup 🔛        | DUT Setup 🛛 🥐 Manual Setup 💽        |
| Footswitch Output 1 🔽               | Footswitch Output 🔟 DUT Commands 🥊  |
| Enable RS232                        | Enable RS232                        |
|                                     | Baud Rate 9600 🔽                    |
| Save Configuration Start Load Curve | Save Configuration Start Load Curve |

En caso de utilizar un objeto de prueba programado y configurado por parte del fabricante, se debe determinar el modelo y el nombre del fabricante en el sistema, así como el modo de salida deseado. En tal caso, el SECULIFE ESXTRA controla la salida RS-232 y la asignación del interruptor de pedal.

| Load Config Power    | Config ESU Setup   |
|----------------------|--------------------|
| DUT Activation 🛛 🔿 O | perator 🧿 ESxtra   |
| DUT Setup 💡          | Setup By Model 🛛 🔽 |
| ESU Manufacturer     | Covidien 🔽         |
| ESU Model            | Force Fx 🔽         |
| ESU Output           | Cut - Pure 🔽       |
| Save Configuration   | Start Load Curve   |

### REM/ARM/CQM

Pulsando la tecla REM/ARM/CQM en el menú principal, se abre el menú de "Return Electrode Control Quality Monitor Test", en el que el operario puede determinar la resistencia entre los terminales CQM (azules) que se encuentran en la cara frontal del SECULIFE ESXTRA.

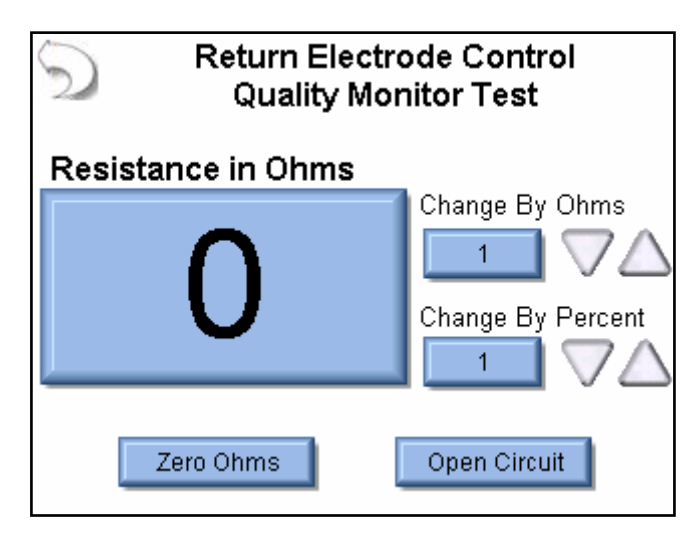

**CQM Resistance** – pulse sobre el indicador de ohmeaje para introducir la resistencia CQM. Máxima resistencia CQM: 500 óhmios.

**Change by Ohms** – ajuste de la resistencia CQM en función del ohmeaje. Máximo intervalo: 500 óhmios.

**Change by Percent** – ajuste de la resistencia CQM en función de un porcentaje de la resistencia efectiva, como máximo, un 500%. El mínimo intervalo de cambio es de 1 ohmio. Pulsando las teclas de "UP" o "Down"; se aumenta o se reduce la resistencia por el factor 1 ohmio.

Zero Ohms – poner la resistencia CQM a cero óhmios.

**Open Circuit** – convertir la resistencia CQM en circuito abierto.

## Detección de fugas midiendo con RF

| HOLD Leakage 1a | Test Setup                            |
|-----------------|---------------------------------------|
| 2 0             | Show<br>Graph<br>Medium<br>Avreraging |
|                 | Auto<br>Range                         |
| mA RMS          | Continuous<br>Waveform                |
|                 | Test Load:<br>200 Ohms                |

La detección de fugas se inicializa por medio de la ventana de RF Leakage, siendo posible medir mA. Los parámetros deseados se determinan con ayuda de las teclas disponibles en la ventana.

Back Arrow - abrir la ventana de funciones.

Hold Key - activar el modo de Hold (mantener).

En el modo de Hold, no se actualizan los valores de medida.

Leakage Mode - seleccionar el modo de medida deseado. En total, el equipo ofrece cuatro modos de medida.

Test Setup - mostrar la configuración del circuito de medida activado.

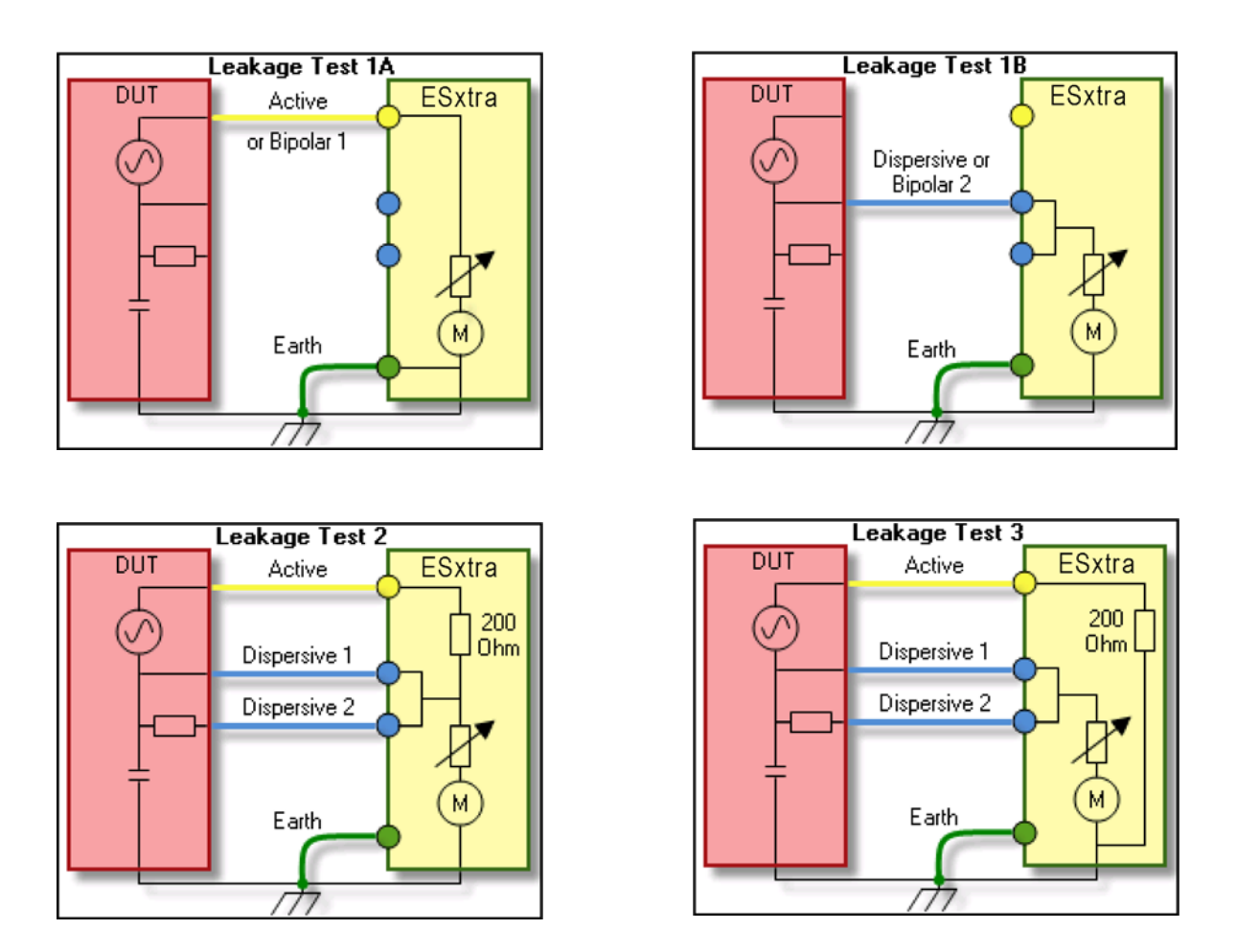

**Show Graph -** visualizar gráficamente la última medida de RF. Los gráficos se pueden guardar y cargar en/desde la memoria integrada, o bien una memoria externa vía USB.

**Averaging -** pulsando esa tecla, el operario puede determinar modo de promediación deseado: FAST, MEDIUM, o SLOW. En modo de FAST, se procesan rápidamente todas las señales entrantes. En el modo de SLOW, se obtienen valores más estables pero se reduce la tasa de respuesta sobre pequeñas variaciones de las señales RF. La promediación se puede programar en la ventana de Setup del sistema.

Input Range - determinar el rango de entrada de señales RF: 100mV, 1000mV, auto.

Input Mode - determinar el modo de medida de RF: continuo (Continuous) o pulsado (Pulsed).

**Test Load -** abrir el diálogo que permite determinar el modo de carga: interna, externa, o bien interna/externa, así como el ohmeaje.

| Load Configuration 🛛 🔀  |                 |            |
|-------------------------|-----------------|------------|
| Load Values: Load Mode: |                 |            |
| 200                     | Internal Load   | 💿 Internal |
| 0                       | External Load   | 🔵 External |
| 200                     | -<br>Total Load | O Int∖Ext  |

## Rutinas del sistema (System Tools)

En la ventana de Rutinas del sistema (System Tools), el operario puede parametrizar el sistema, actualizar el firmware del SECULIFE ESXTRA, así como calibrar la pantalla táctil (touchscreen). La ventana de las rutinas del sistema consiste en dos máscaras. Para abrir la máscara deseada, utilice las flechas en el campo inferior de la ventana. Los indicadores en el campo inferior de la ventana muestran la máscara abierta.

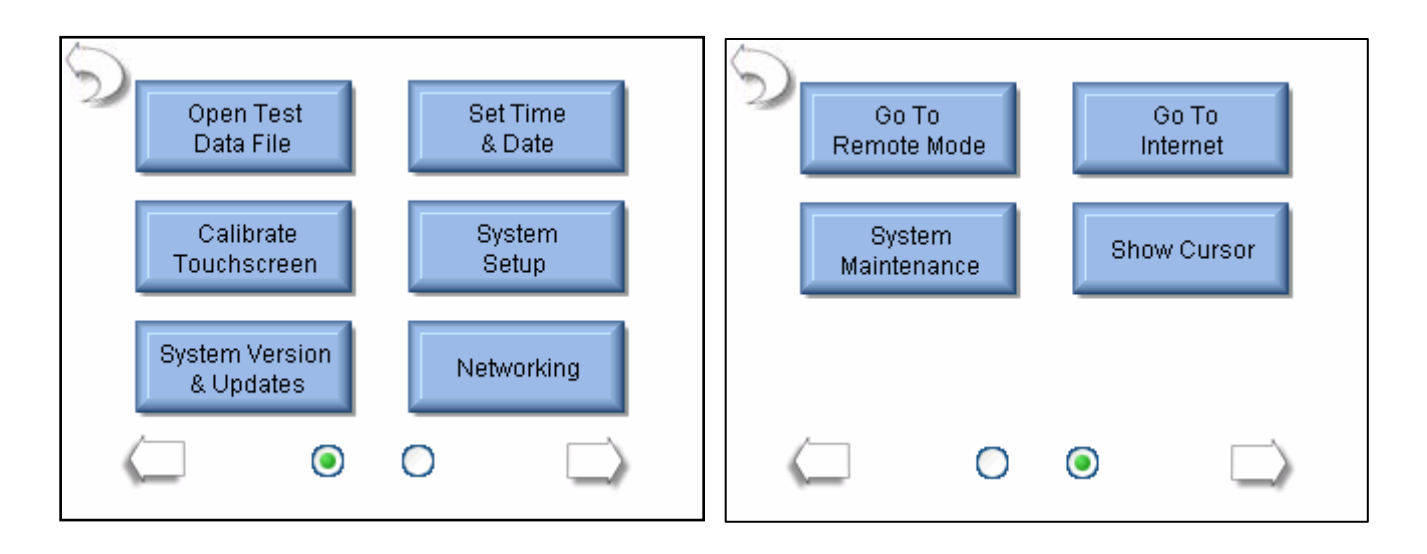

**Open Test Data File** – acceso rápido a los valores de la secuencia automatizada guardada, la característica de carga, o la curva de RF.

**Set Time and Date** – abrir la ventana de configuración de la información de fecha y hora. Para editar la información, pulse la tecla de fecha o hora.

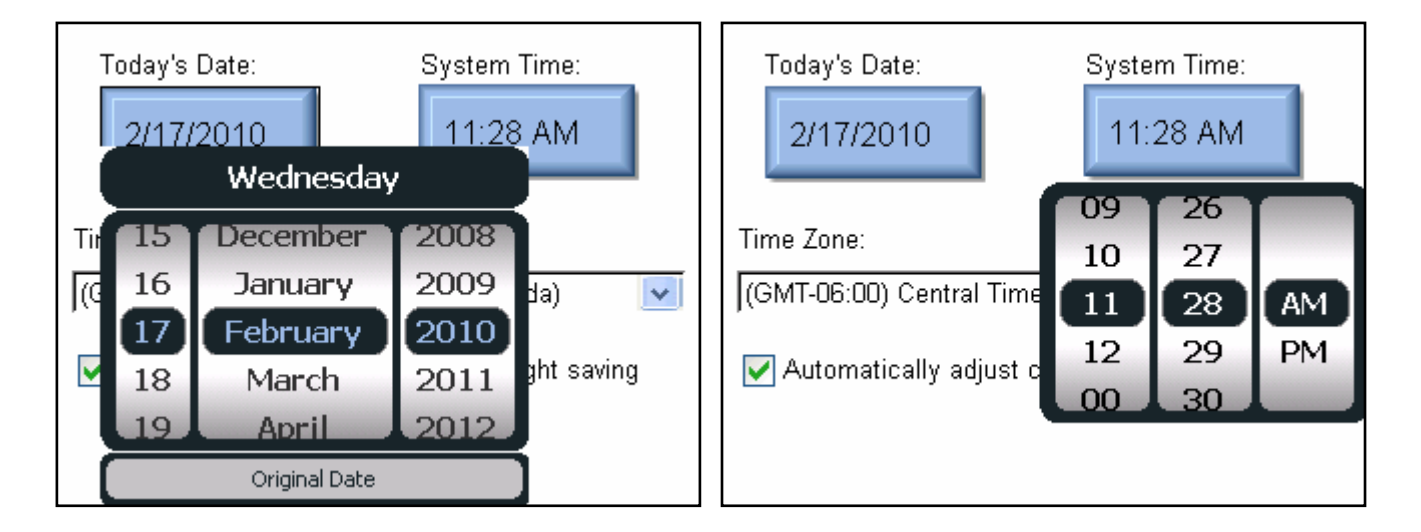

Ajuste los valores deseados por medio de los reguladores. Para guardar los nuevos valores, pulse la tecla de Date/Time.

Time Zone – Ese parámetro permite determinar la zona horaria del SECULIFE ESXTRA.

**Daylight Savings** – Ese parámetro permite programar el SECULIFE ESXTRA de manera tal que cambie automáticamente entre la hora de verano y la hora de invierno.

**Calibrate Touchscreen** – calibración del touchscreen (4, 7 o 20 puntos). Una vez inicializado el proceso de calibración, siga las instrucciones que aparecen en el display.

| Select Calibration Method |                              |
|---------------------------|------------------------------|
| 4 Point Calibration       |                              |
| 7 Point Calibration       | Touch the calibration target |
| 20 Point Calibration      |                              |
| Cancel                    | Rev 1.18a (c) 2009           |

System Setup – Pulsando esa tecla, se abre la ventana de Setup en el cual se puede configurar el SECULIFE ESXTRA.

| C Display Ave    | raging — |           | System — System       |
|------------------|----------|-----------|-----------------------|
| Slow             | 150      | ?         | Volume 7              |
| Medium           | 15       | ?         | Startup Screen        |
| Fast             | 4        | ?         | Main 🔽                |
| Filter Span      | 20.0     | ?         | Serial Number<br>1011 |
| - Sytem Profiles |          |           |                       |
| Current Profile: | De       | efault Pr | ofile Save Profile    |
| Default          |          |           | Load Profile          |

**Display Averaging** – parámetros de promediación (Slow, Medium, Fast). Estos parámetros determinan el total de muestreos para la promediación de las medidas RMS. Cuanto más muestreos forman la base de la promediación, más estable es el resultado. No obstante, se reduce la sensibilidad del sistema en lo que respecta a los cambios de menos importancia. El rango del filtro determina el máximo de cambios considerados.

Volume – ajuste del volumen del SECULIFE ESXTRA.

Startup Screen – determina la ventana de inicio del SECULIFE ESXTRA.

Serial Number - campo de sólo lectura, mostrando el número de serie del SECULIFE ESXTRA.

**Profiles** – la opción de perfiles permite guardar los parámetros de configuración, promediación, volumen y ventana de inicio del usuario. El usuario puede definir los parámetros de inicio del SECULIFE ESXTRA en un perfil específico, según sus necesidades. Ese perfil se cargará al inicializar el equipo.

**System Version and Updates** – Pulsando esa tecla, el display muestra la versión y las actualizaciones cargadas en el SECULIFE ESXTRA. Así mismo, el usuario puede cargar o recargar versiones de software nuevas o anteriores.

| S Current System Version |                          |  |
|--------------------------|--------------------------|--|
| Firmware Version:        | 7378CA11B20              |  |
| Software Version:        | 1.0.1.37                 |  |
| Operating System Ver     | rsion: 6.0.5             |  |
| Update System            | Restore Previous Version |  |
|                          |                          |  |

**Update System** – Pulsando esa tecla, se actualiza el SECULIFE ESXTRA a través de la red internet (FTP), o bien cargando archivos nuevos desde una memoria USB Flash.

### Actualización vía FTP:

| Dpdate System                 | Update System                  |
|-------------------------------|--------------------------------|
| From FTP Site From Flash Disk | From FTP Site From Flash Disk  |
| Network Connected: yes        | Network Connected: yes         |
| Internet Reachable: yes       | Internet Reachable: yes        |
| Firmware Server Reachable: no | Firmware Server Reachable: yes |
| Refresh                       | Refresh Update Cancel          |

Por defecto, el sistema descarga las actualizaciones desde vía FTP, indicando la disponibilidad del servidor. Si el servidor está disponible, aparecerá la tecla de Update en el campo inferior de la ventana.

Pulsando la tecla de Update, el SECULIFE ESXTRA se conecta con el servidor FTP para verificar si hay rutinas actualizadas.

| 5 | <u>Update System</u>           |
|---|--------------------------------|
|   | Available Updates              |
|   | Vpdate Firmware to 7378CA11B21 |
|   | ✓ Update Software to 1.0.1.37  |
|   | No OS Update Available         |
|   | Update Selected Cancel         |

El usuario puede descargar todas las actualizaciones a la vez, o bien seleccionar las nuevas versiones que desea, marcando las casillas de verificación. Para descargar, pulse la tecla de Update Selected. A continuación, se descargan y se instalan automáticamente todas las actualizaciones para el SECULIFE ESXTRA.La actualización del software o del sistema operativo no requiere reiniciar el

SECULIFE ESXTRA.

El proceso de actualización consiste en descargar los nuevos archivos, hacer una copia de seguridad del software instalado, instalar el nuevo software y reiniciar el equipo, si aplica.

| Update System                                                                               | Update System                                                                                                 |
|---------------------------------------------------------------------------------------------|----------------------------------------------------------------------------------------------------|
| Available Updates Downloading Software Update File Size: 9500672 Bytes downloaded: 680360 7 | Update Progress<br>When updating is complete, the screen will<br>go blank briefly while the firmware reboots. |
| Descargar software                                                                          | Actualizar el firmware                                                                                        |
| Update System                                                                               | Update System                                                                                                 |

| Dipdate St                           | <u>ystem</u>                  | Update System                                            |
|--------------------------------------|-------------------------------|----------------------------------------------------------|
| Available Up                         | odates                        | Available Updates                                        |
| Making a backup of the<br>File Size: | existing software.<br>9500672 | Upgrading to new software version.<br>File Size: 9500672 |
| Bytes copied:                        | 2031616                       | Bytes copied: 2228224                                    |
| 21                                   |                               | 23                                                       |

Hacer una copia de

Instalar actualizaciones

٦

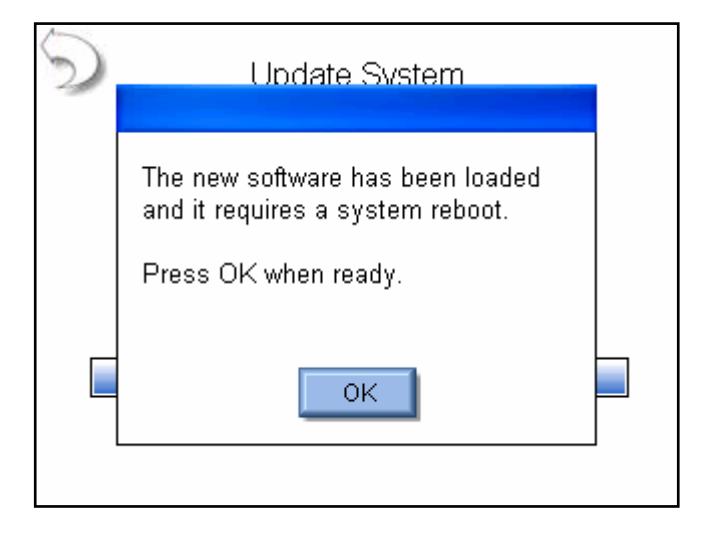

Actualización desde Flash Disk: Desde un flash disk, se deben actualizar el firmware, el software y el sistema operativo independientemente el uno del otro. Cada identificación de las actualizaciones del firmware empieza con DT7378, con extensión ".S19".

Las actualizaciones de software se denominan "SECULIFE ESXTRA \_" y terminan con el código de revisión y la extensión ".exe". Los archivos del sistema operativo se denominan "NK\_", con extensión ".bin".

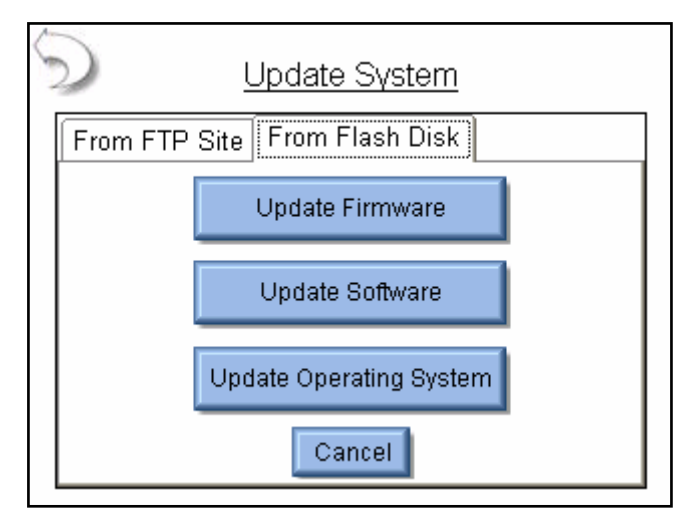

**Restaurar versiones anteriores:** Cada vez que se actualice el SECULIFE ESXTRA, se genera una copia de seguridad del programa anterior. El firmware, el software y el sistema operativo se deben restaurar siempre independientemente el uno del otro. Para restaurar una versión anterior, marque el archivo deseado en el registro de "backup log" y pulse la tecla de Restore.

| Restore System                        |  |  |  |
|---------------------------------------|--|--|--|
| Firmware Software Operating System    |  |  |  |
| Select Desired File and Press Restore |  |  |  |
| 7378CA11B8.s19                        |  |  |  |
| 7378CA11B9.s19                        |  |  |  |
| 7378CA11B14_Backup_12-18-2009.s19     |  |  |  |
| 7378CA11B17.s19                       |  |  |  |
| 7378CA11B20.s19                       |  |  |  |
| 7378CA11B21.s19                       |  |  |  |
|                                       |  |  |  |
| Restore                               |  |  |  |

| TCP/IP Configuration |                   |  |  |  |
|----------------------|-------------------|--|--|--|
| Address Type:        | DHCP 🔽            |  |  |  |
| IP Address:          | 192.168.2.138     |  |  |  |
| Subnet Mask:         | 255.255.255.0     |  |  |  |
| Default Gateway:     | 192.168.2.1       |  |  |  |
| MAC Address:         | 00:07:32:0D:17:13 |  |  |  |
| Network Name:        | ESxtra_1011       |  |  |  |
| OK Renew Dhcp Cancel |                   |  |  |  |

Networking - Esa ventana muestra todos los datos de red del equipo.

Address Type - dirección IP automática desde un servido DHCP, o bien estática.

IP Address – dirección IP asignada del servidor DHCP, o bien dirección IP estática del usuario.

**Subnet Mask** – máscara subnet del servidor DHCP, o bien máscara subnet del usuario (con dirección IP estática).

**Default Gateway** – gateway asignado del servidor DHCP, o bien gateway del usuario (con dirección IP estática).

MAC Address – campo de sólo lectura, dirección MAC del SECULIFE ESXTRA.

**Network Name** – denominación que identifica el SECULIFE ESXTRA en la red. Por defecto: SECULIFE ESXTRA \_XXXX, siendo "XXXX" el número de serie del SECULIFE ESXTRA. Todas las denominaciones de equipos dentro de una red deben ser inequívocas y únicas. Por medio de la denominación única, se puede localizar el SECULIFE ESXTRA en una red, en el ejemplo, introduciendo \\ESxtra\_1011 en el explorador de windows.

**Remote Mode** - Activando ese modo, se puede controlar el SECULIFE ESXTRA desde un equipo de PC vía una red de comunicación. Para activar el modo remoto, conecte el SECULIFE ESXTRA con la red y pulse Go To Remote. A continuación, siga las instrucciones en el display.

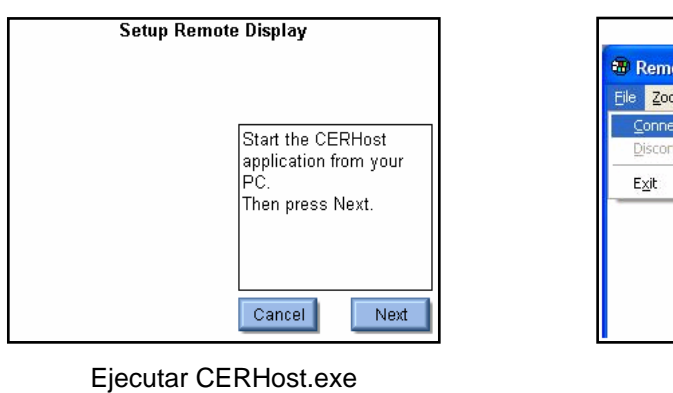

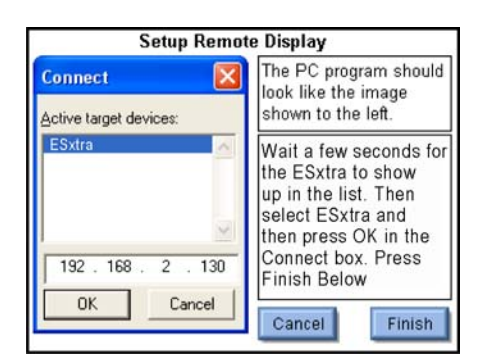

Conectar con ESxtra

Setup Remote Display Remote Display Contr File Zoom Display Icols Connect...
Disconnect Exit Cancel
Next

Conexión

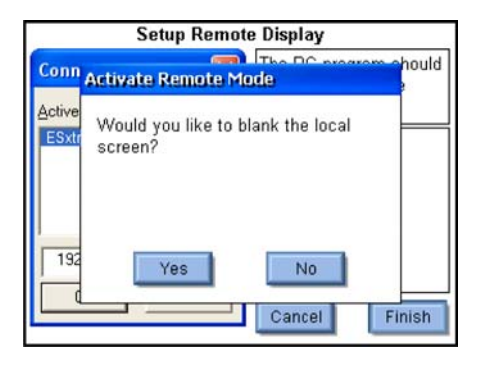

Actualizar el display del

Para activar el modo de control local, pulse Go To Local en el equipo de PC o en el SECULIFE ESXTRA.

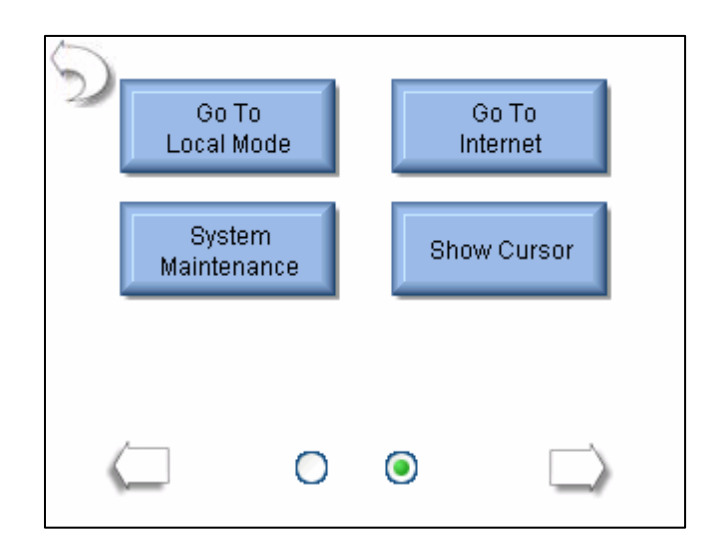

**Configuración CERHost:** Según el modo de funcionamiento del SECULIFE ESXTRA, es posible que el display del equipo de PC muestre flicker o líneas. En tal caso, abra el menú de configuración (Tools Config -> CERHost) y marque la opción de "Whole Screen" en vez de "Line by Line".

| B ESXTRA                                                      |                        |
|---------------------------------------------------------------|------------------------|
| <u> File Z</u> oom <u>D</u> isplay <u>T</u> ools <u>H</u> elp |                        |
| HOLD Measure RF Tissue Energy                                 | Test Setup             |
|                                                               | Display<br>Parameters  |
|                                                               | Show<br>Graph          |
| 19                                                            | Medium<br>Averaging    |
| 1.0                                                           | Auto<br>Range          |
| mA RMS                                                        | Continuous<br>Waveform |
|                                                               | Test Load:<br>200 Ohms |

| Config                           |                                            |  |  |  |
|----------------------------------|--------------------------------------------|--|--|--|
| Check<br>© Sum<br>© C <u>R</u> C | Update<br>C Line by line<br>( Whole screen |  |  |  |
| R <u>e</u> fresh(ms): 100        |                                            |  |  |  |
| ОК                               | Cancel                                     |  |  |  |

**Go To Internet** – Pulsando esa tecla, se abre el explorador de internet. Si aplica, se puede verificar la conexión de red.

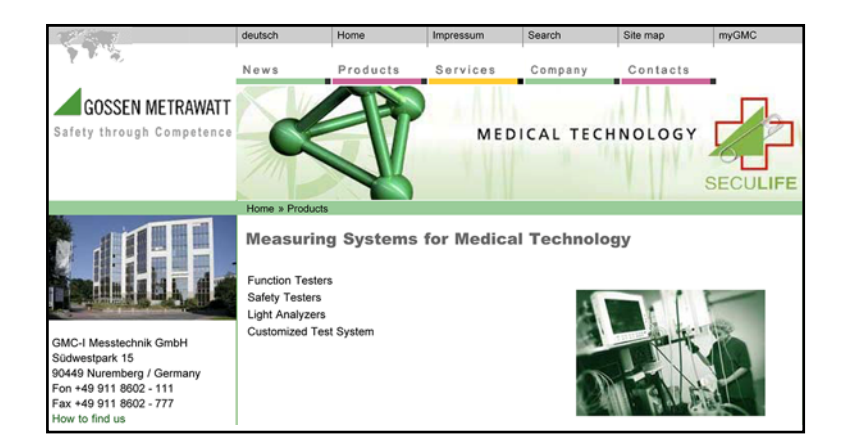

System Maintenance – Calibración y depuración del SECULIFE ESXTRA (fabricante).

**Show Cursor** – Mostrar el cursor, utilizando un ratón PS/2. Conectando un ratón PS/2, el cursor queda ocultado hasta que el operario pulse la tecla.

## **CUADROS DE DIALOGO COMUNES**

Todas las funciones se controlan por medio de cinco cuadros de diálogo comunes. La interfaz de usuario del SECULIFE ESXTRA ofrece los diálogos de Abrir archivo (File Open), Guardar archivo (File Save), Teclado alfanumérico (Keypad), Teclado numérico (NumberPad) e Imprimir (Print).

**Abrir archivo:** Para abrir un archivo, haga doble clic sobre la entrada deseada en la lista de archivos, o bien marque la entrada y pulse OK. Para salir / deshacer, pulse Cancel.

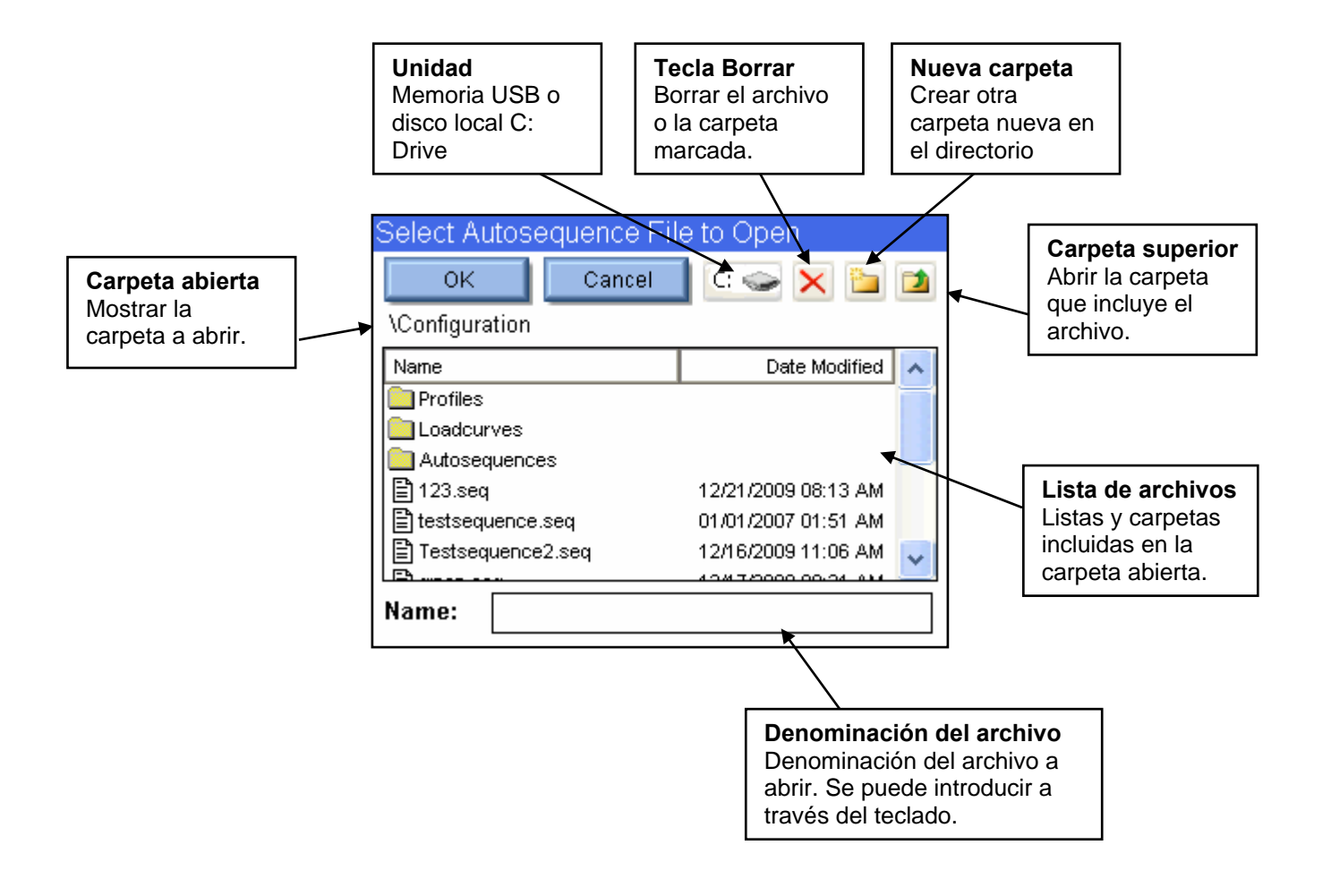

**Guardar archivo:** Para guardar un archivo, abra la carpeta deseada y el teclado, pulsando sobre el campo de la denominación de archivo. Introduzca la denominación deseada y pulse OK. Para salir / deshacer, pulse Cancel.

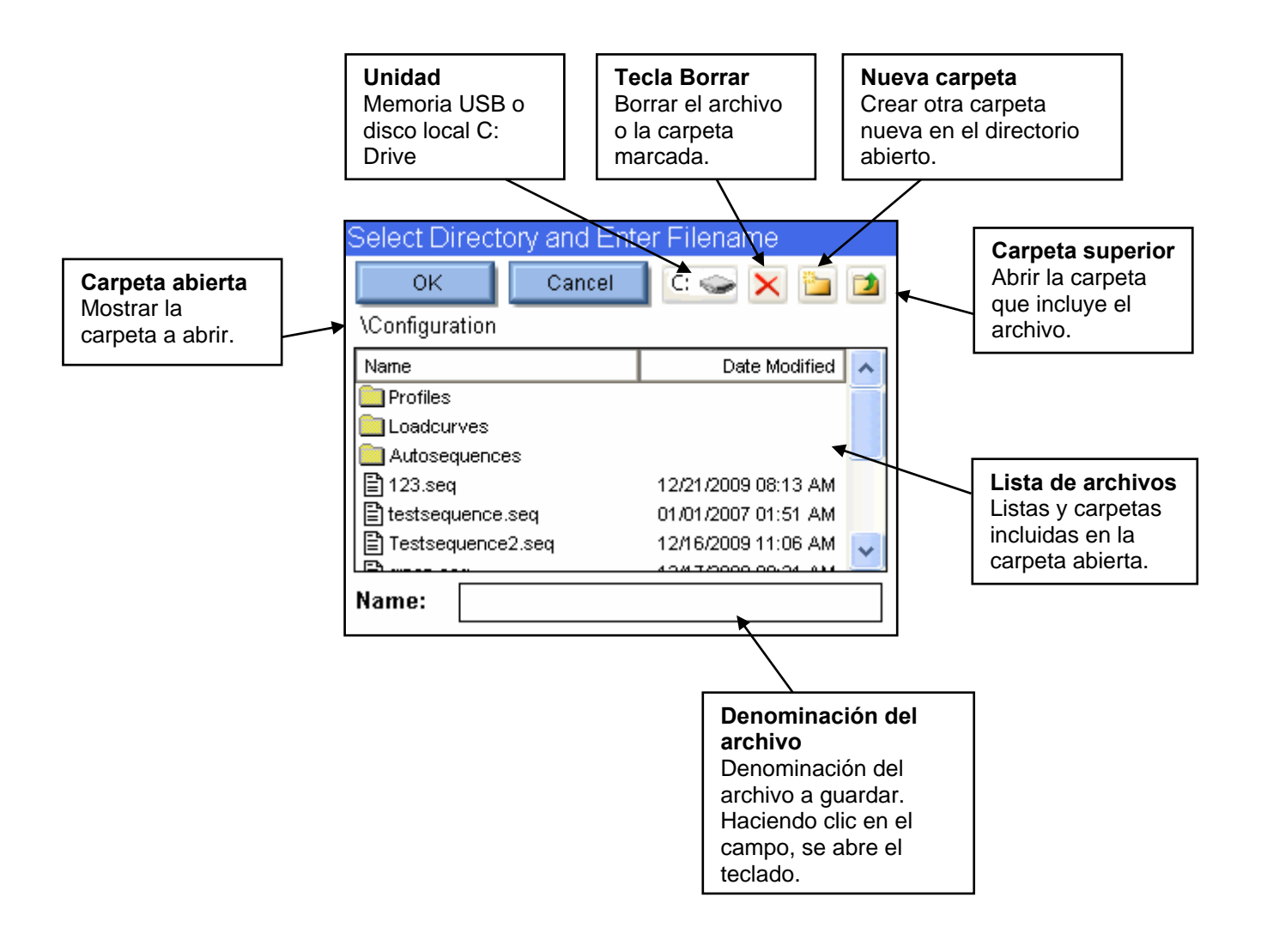

**Teclado alfanumérico:** Por medio del teclado alfanumérico, el operario puede introducir cualquier información necesaria en el SECULIFE ESXTRA.

| Enter File Name                          | Enter File Name                          |
|------------------------------------------|------------------------------------------|
|                                          |                                          |
| 1 2 3 4 5 6 7 8 9 0                      | ! @ # \$ % ^ & - ( )                     |
| qwertyui op                              | QWERTYUIOP                               |
| asdfghjkl                                | ASDFGHJKL                                |
| _ z x c v b n m ← →                      | $Z X C V B N M \leftarrow \rightarrow$   |
| Shift Caps <b>Space</b> Delete Backspace | Shift Caps <b>Space</b> Delete Backspace |
| Cancel Clear Enter                       | Cancel Clear Enter                       |

**SHIFT** – cambiar entre minúsculas y mayúsculas, así como cifras y símbolos asignados a una misma tecla.

**CAPS** – cambiar de forma permanente entre minúsculas y mayúsculas, así como cifras y símbolos asignados a una misma tecla. Para cambiar de nuevo, se debe volver a pulsar la tecla.

Cancel – cerrar la ventana sin cambios.

Clear – vaciar el campo de entrada activado.

Enter – cerrar la ventana y guardar el texto introducido en el sistema.

Alternativamente, se puede conectar un teclado externo. La tecla de "Enter" de un teclado externo tendrá el mismo efecto que la tecla integrada.

Teclado numérico: Por medio del teclado numérico, se introducen los valores numéricos.

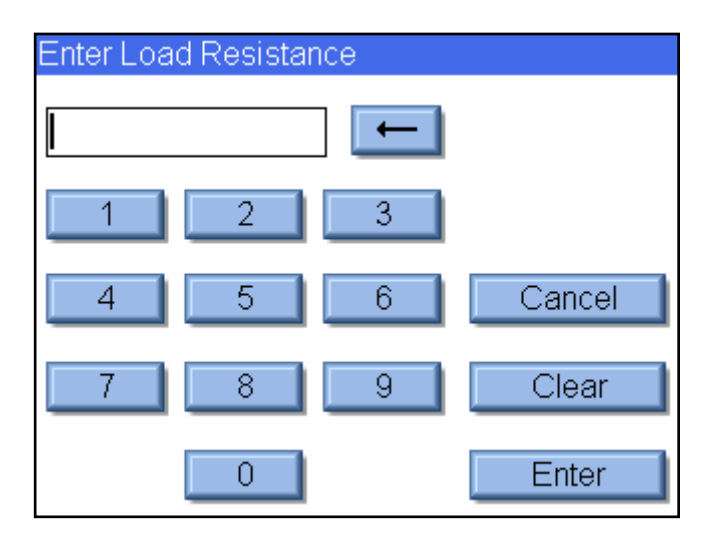

Flecha hacia atrás – borrar el dígito a la izquierda del cursor.

Cancel – cerrar la ventana sin cambios.

Clear - vaciar el campo de entrada activado.

Enter – cerrar la ventana y guardar el valor introducido en el sistema.

Alternativamente, se puede conectar un teclado externo. La tecla de "Enter" de un teclado externo tendrá el mismo efecto que la tecla integrada.

**Imprimir:** Los datos del SECULIFE ESXTRA se pueden imprimir a través de cualquier impresora con PCL (printer control language). De momento, únicamente los equipos de la empresa HP ofrecen esa opción. Los datos del SECULIFE ESXTRA se pueden imprimir a través de una impresora conectada con el terminal USB del equipo, o bien por medio de una impresora de red.

**Impresora local –** el SECULIFE ESXTRA ofrece un terminal USB para la conexión de una impresora. Ejemplo de configuración:

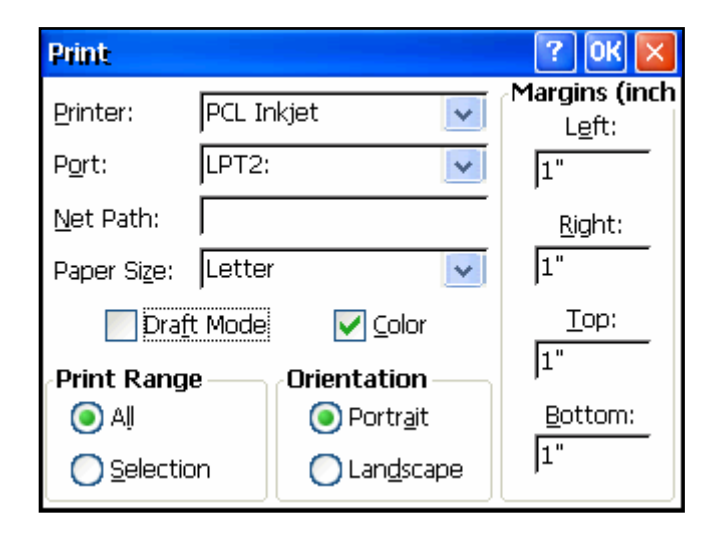

**Printer** – PCL Inkjet o PCL Laserjet, según el tipo de impresora conectada con el SECULIFE ESXTRA. Procure seleccionar de todas formas una de las opciones de PCL Inkjet o Laserjet en vez de la denominación posiblemente indicada, por ejemplo, OfficeJet H470.

**Port** – seleccione LPT2: para una impresora local. Configuración global, independientemente del puerto USB con que se conecte la impresora.

Net Path – no aplica.

Paper Size – seleccione la opción de Letter para asegurar el correcto funcionamiento.

Draft Mode – permite imprimir más rápidamente pero con calidad reducida.

Color – disponible para impresoras de color.

Print Range - deje activada la opción de "All".

Orientation - deje activada la opción de "Portrait".

Margins - esta opción no se utiliza por el momento. Por defecto, se imprimen márgenes de 0,5".

**Network Printing** – el SECULIFE ESXTRA ofrece un terminal USB para la conexión de una impresora. Ejemplo de configuración:

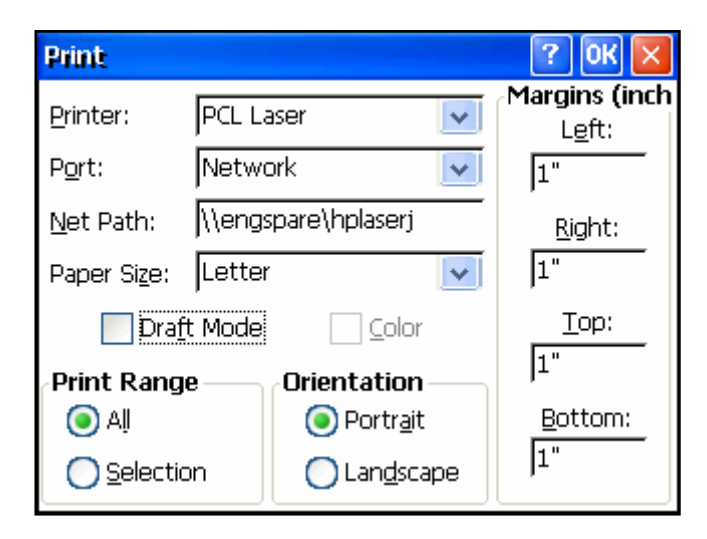

**Printer** – PCL Inkjet o PCL Laserjet, según el tipo de impresora conectada con el SECULIFE ESXTRA. Procure seleccionar de todas formas una de las opciones de PCL Inkjet o Laserjet en vez de la denominación posiblemente indicada, por ejemplo, OfficeJet H470. Port – seleccione la opción de Network para utilizar una impresora de red.

Net Path denominación \_ de red del equipo de PC 0 la impresora común: "\\PCname\PrinterShareName". La denominación de la impresora se indica en la solapa de Sharing de la ventana de configuración del equipo de PC conectado.

| 遠 HP La      | serJet 1                                                | 200 Se                                        | eries PCL 6                                         | 5 on ENGSPARE P                                                             | ropertie                      | S         | ? 🔀  |
|--------------|---------------------------------------------------------|-----------------------------------------------|-----------------------------------------------------|-----------------------------------------------------------------------------|-------------------------------|-----------|------|
| General      | Sharing                                                 | Ports                                         | Advanced                                            | Color Management                                                            | Security                      | Configure |      |
|              | You can<br>enable s                                     | share th<br>haring fo                         | iis printer with<br>or this printer,                | i other users on your n<br>click Share this printe                          | network. Ti<br>r.             | o         |      |
|              | )o <u>n</u> ot sha<br><u>S</u> hare this p              | re this pri<br>printer —                      | inter                                               |                                                                             |                               |           |      |
| 5 <u>h</u> a | re name:                                                | HPLase                                        | <u>u</u>                                            |                                                                             |                               |           |      |
| D            | ivers                                                   |                                               |                                                     |                                                                             |                               |           |      |
| lf<br>V<br>u | this printer<br>Vindows, y<br>sers do no<br>ne shared p | is share<br>ou may v<br>t have to<br>printer. | d with users r<br>vant to install<br>find the print | unning different versic<br>additional drivers, so I<br>driver when they con | ons of<br>that the<br>mect to |           |      |
|              |                                                         |                                               |                                                     | Additional Dr                                                               | ivers                         |           |      |
|              |                                                         |                                               |                                                     | JK Cancel                                                                   |                               | Apply     | Help |

Paper Size – seleccione la opción de Letter para asegurar el correcto funcionamiento.

Draft Mode – permite imprimir más rápidamente pero con calidad reducida.

**Color** – disponible para impresoras de color.

Print Range - deje activada la opción de "All".

Orientation - deje activada la opción de "Portrait".

Margins - esta opción no se utiliza por el momento. Por defecto, se imprimen márgenes de 0,5".

Es posible que se requiera introducir un nombre de usuario, una contraseña y el nombre del dominio, al utilizar la impresora de red por vez primera.

## TECLADO Y RATÓN

El SECULIFE ESXTRA es compatible con teclados y ratones PS2 y USB. Utilizando un ratón USB, el cursor aparece automáticamente en el display. Para introducir las denominaciones de secuencias automatizadas e instrucciones de usuario, se requiere un teclado externo. Asimismo, se puede utilizar el teclado externo para introducir cualquier otro valor alfanumérico o numérico en el sistema.

## LECTOR DE CÓDIGOS DE BARRA

El SECULIFE ESXTRA es compatible con lectores de códigos de barras con terminal USB. Por medio de un lector de códigos de barras, se pueden cargar todos los datos del objeto de prueba de muy fácilmente, convirtiendo toda la información disponible en formato de texto legible. Una vez listo para funcionar y recibir datos el SECULIFE ESXTRA, inicialice el lector de códigos de barras para cargar los datos disponibles.

## **MENSAJES DE ERROR**

El SECULIFE ESXTRA integra una función de detección automática de los fallos del sistema. Si aplica, se genera un mensaje de aviso, tal y como muestra la siguiente figura:

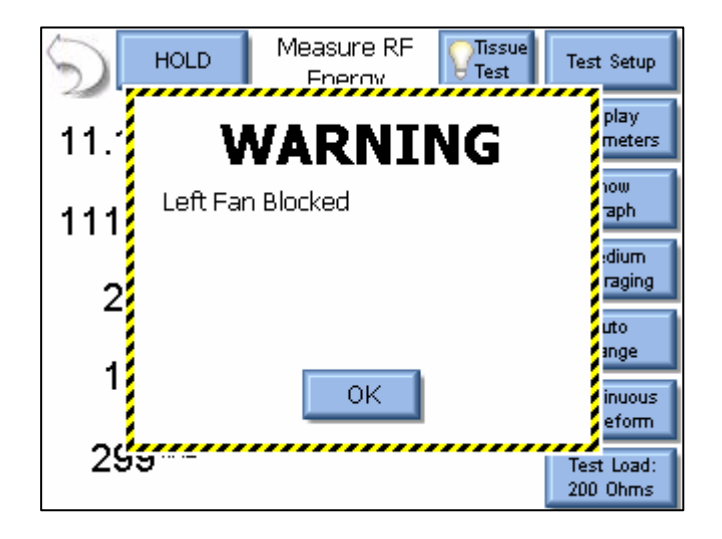

Para confirmar el mensaje, pulse la tecla de OK. Si aplica, se visualiza un icono que simboliza el estado de fallo en la ventana de funciones, ver siguiente figura:

| ESxtra Electrosurgical Analyzer |                       |                      |
|---------------------------------|-----------------------|----------------------|
| Autosequences                   | Measure RF<br>Energy  | Power Load<br>Curves |
| REM/ARM/CQM                     | Measure RF<br>Leakage | System<br>Tools      |
| 02/23/2010                      | <u> </u>              | 7:44 AM              |

Para mostrar los mensajes de fallo del sistema, pulse sobre el símbolo de aviso. Una vez que se haya resuelto un fallo (por ejemplo, ventilador bloqueado, sobretemperatura, etc.), pulse la tecla de Reset Cleared Faults para eliminar el mensaje de la lista de fallos. Una vez confirmados todos los mensajes de fallo, el símbolo de aviso desaparece de la ventana de funciones.

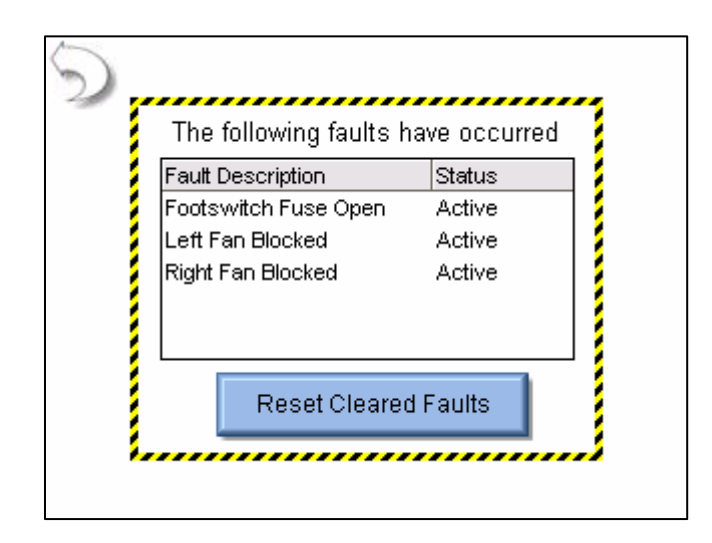

| Mensaje                       | Descripción                                                                                                    | Procedimiento                                                                                                    |  |
|-------------------------------|----------------------------------------------------------------------------------------------------|----------------------------------------------------------------------------------------------------|--|
| Left Fan Blocked              | Ventilador izquierdo no funciona. ¡Peligro de<br>daños materiales y hasta fallar el equipo en<br>su totalidad! | Comprobar el ventilador por objetos<br>ajenos. Si Vd. no puede localizar la<br>causa del fallo, contacte con la GMC-I<br>Messtechnik.               |  |
| Right Fan<br>Blocked          | Ventilador derecho no funciona. ¡Peligro de<br>daños materiales y hasta fallar el equipo en<br>su totalidad!   | Comprobar el ventilador por objetos<br>ajenos. Si Vd. no puede localizar la<br>causa del fallo, contacte con la GMC-I<br>Messtechnik.               |  |
| System Overtemp               | Rebasamiento de la máx. temperatura de servicio del equipo.                                                    | Deje enfriar el equipo durante al menos<br>30 minutos sin realizar ninguna<br>prueba.Si el fallo persiste, contacte con<br>la<br>GMC-I Messtechnik. |  |
| Footswitch Fuse<br>Open       | Disparo del fusible integrado de la<br>alimentación del terminal para interruptores<br>de pedal.               | Contacte con la GMC-I Messtechnik.                                                                                                    |  |
| Front USB Fuse<br>Open        | Disparo del fusible integrado de la alimentación del terminal USB (cara frontal).                              | Contacte con la GMC-I Messtechnik.                                                                                                    |  |
| Side USB Fuse<br>(Front) Open | Disparo del fusible integrado de la<br>alimentación del terminal USB lateral (cara<br>frontal).                | Contacte con la GMC-I Messtechnik.                                                                                                    |  |
| Side USB Fuse<br>(Rear) Open  | Disparo del fusible integrado de la<br>alimentación del terminal USB lateral (cara<br>posterior).              | Contacte con la GMC-I Messtechnik.                                                                                                    |  |
| PS/2 Fuse Open                | Disparo del fusible integrado de la alimentación del terminal PS/2.                                            | Contacte con la GMC-I Messtechnik.                                                                                                    |  |

La siguiente tabla incluye todos los posibles mensajes de fallo del sistema:

## ENTRADAS Y SALIDAS DEL SISTEMA

**COMUNICACIÓN VÍA TERMINAL SERIE** – terminal serial lateral. Por medio del terminal RS-232 se intercambian los datos con el objeto de prueba.

**COMUNICACIÓN VÍA USB** – dos terminales USB laterales, uno en la cara frontal.A través de los terminales USB se conectan, por ejemplo, el teclado, el ratón, impresoras, discos exteriores, etc..

**COMUNICACIÓN VÍA ETHERNET** – terminal Ethernet 10/100 lateral. Por medio del terminal Ethernet se actualiza el firmware y se establece la comunicación con una red LAN para memorizar datos o controlar el equipo de forma remota.

**INTERRUPTOR PRINCIPAL** - el interruptor principal se encuentra en la cara frontal del analizador.Cuando se pone a ON el interruptor, se iluminará el LED integrado.

ALIMENTACIÓN DE RED - la alimentación universal de 12 VDC se controla por medio interruptores

Kycon de 3 posiciones, uno lateral, otro en la cara posterior del equipo.

### NOTA: No utilice nunca los dos interruptores de potencia a la vez.

La alimentación universal funciona con adaptadores de corriente normalizados de pequeño conector estándar y conectores normalizados a nivel internacional (ver opciones).

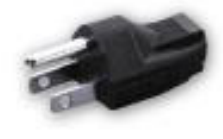

BC20-20500 North America Hospital Grade

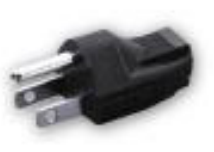

BC20-20501 Japan

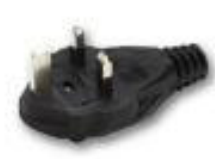

BC20-20502 United Kingdom

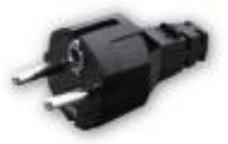

BC20-20503 Schuko-Continental Europe

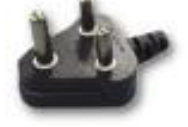

BC20-20509 India/ South Africa

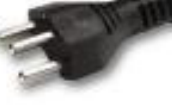

BC20-20510 Switzerland

BC20-20512

Italy

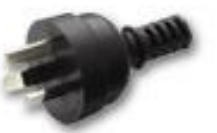

BC20-20516 Australia

Pick Your Country's Connector from Above to Connect to the Universal Power Supply

Standard Power Cord Standard Product Plug

# TECNOLOGÍA DFA®

DFA<sup>™</sup> (Digital Fast Acquisition) es una revolucionaria tecnología de medición para generadores ESU. Con ayuda de un convertidor rápido AD se digitalizan las señales de alta frecuencia procedentes del generador. Por medio del transformador de corriente de RF, se convierte la señal de corriente en una señal de tensión que puede ser procesado en el convertidor AD. Gracias a la digitalización de la señal, el usuario obtiene datos más exactos, independientemente de la frecuencia.
## GARANTÍA LIMITADA

**GARANTÍA:** LA **GMC-I MESSTECHNIK GMBH** CONCEDE UNA GARANTÍA QUE CUBRE DEFECTOS MATERIALES Y DE FABRICACIÓN, UTILIZANDO EL PRODUCTO CONFORME AL USO PROYECTADO Y SIGUIENDO TODAS LAS INSTRUCCIONES DEL FABRICANTE. EL PERIODO DE GARANTÍA ES DE DOCE MESES, A PARTIR DE LA FECHA DE ENTREGA DEL PRODUCTO.

**EXONERACIÓN DE RESPONSABILIDAD:** LA GARANTÍA DEL FABRICANTE SE ENTENDERÁ **EXCLUSIVA**, RENUNCIANDO EXPRESAMENTE CUALQUIER OTRO TIPO DE GARANTÍA DE COMERCIABILIDAD, ADECUACIÓN PARA UN PROPÓSITO EN PARTICULAR, ETC.

LA **GMC-I MESSTECHNIK GMBH** NO ASUMIRÁ NINGÚN TIPO DE RESPONSABILIDAD POR EVENTUALES DAÑOS SECUNDARIOS QUE SE DESPRENDAN DEL USO DEL PRODUCTO.

OTRAS CLÁUSULAS DE GARANTÍA SE ESTIPULARÁN EXCLUSIVAMENTE ENTRE LOS RESPONSABLES AUTORIZADOS DE LAS PARTES CONTRACTUALES.

**RECURSOS:** EL COMPRADOR EXCLUSIVAMENTE TENDRÁ DERECHO A (1) LA REPARACIÓN O RECAMBIO DE COMPONENTES / PRODUCTOS DEFECTUOSOS A COSTE DEL FABRICANTE, O BIEN (2) LA RESTITUCIÓN DEL PRECIO DE COMPRA, A JUICIO DE LA **GMC-I MESSTECHNIK GMBH**.

## **ESPECIFICACIONES**

| RANGO DE ENTRADA DE 100 mV                                                                   |                                                                                                    |
|----------------------------------------------------------------------------------------------|----------------------------------------------------------------------------------------------------|
| Resolución A/D                                                                               | 14 bits                                                                                                    |
| Velocidad A/D                                                                                | 64 MSPS                                                                                                    |
| Tensión (RMS)                                                                                | 20 – 70,00 mV RMS                                                                                                    |
| Resolución de entrada                                                                        | 0,01 mV RMS                                                                                                    |
| Tensión (pico, entre picos)                                                                  | 100,0 mV                                                                                                    |
| Resolución                                                                                   | 0,01 mV                                                                                                    |
| Frecuencia                                                                                   | 50 kHz – 10 MHz                                                                                                    |
| Precisión                                                                                    | 0,5 mV, < 50 mV, hasta 1 MHz<br>1,0 mV, < 50 mV, 1 á 10 MHz<br>1% lectura, > 50 mV, hasta 1 MHz<br>3% lectura, > 50 mV, 1 á 10 MHz |
|                                                                                              |                                                                                                    |
| RANGOS DI                                                                                    | E CÁLCULO                                                                                                    |
| Corriente                                                                                    | 700,0 mA RMS                                                                                                    |
|                                                                                              |                                                                                                    |
| Resolución                                                                                   | 0,1 mA                                                                                                    |
| Resolución<br>pico mV/ entre picos                                                           | 0,1 mA<br>0,0 á 1,0                                                                                                    |
| Resolución<br>pico mV/ entre picos<br>Resolución                                             | 0,1 mA<br>0,0 á 1,0<br>0.1                                                                                                    |
| Resolución<br>pico mV/ entre picos<br>Resolución<br>Vatios                                   | 0,1 mA<br>0,0 á 1,0<br>0.1<br>999,9 W                                                                                              |
| Resolución<br>pico mV/ entre picos<br>Resolución<br>Vatios<br>Resolución                     | 0,1 mA<br>0,0 á 1,0<br>0.1<br>999,9 W<br>0,1 W                                                                                     |
| Resolución<br>pico mV/ entre picos<br>Resolución<br>Vatios<br>Resolución<br>Factor de cresta | 0,1 mA<br>0,0 á 1,0<br>0.1<br>999,9 W<br>0,1 W<br>0,1 W<br>1,4 á 500                                                               |

| RANGO DE ENTRADA DE 1000 mV |                                                                                        |  |
|-----------------------------|----------------------------------------------------------------------------------------|--|
| Resolución A/D              | 14 bits                                                                                |  |
| Velocidad A/D               | 64 MSPS                                                                                |  |
| Tensión (RMS)               | 2,0 – 700,0 mV RMS                                                                     |  |
| Resolución de entrada       | 0,1 mV RMS                                                                             |  |
| Tensión (pico, entre picos) | 1000,0 mV                                                                              |  |
| Resolución                  | 0,1 mV                                                                                 |  |
| Frecuencia                  | 50 kHz – 10 MHz                                                                        |  |
| Precisión                   | 0,5 mV, < 50 mV<br>1% lectura, > 50 mV, hasta 1 MHz<br>3% lectura, > 50 mV, 1 á 10 MHz |  |
| Máx. tensión de entrada     | 3,3 V p-p<br>Protección integrada                                                      |  |
| RANGOS DE CÁLCULO           |                                                                                        |  |
| Corriente                   | 7000 mA RMS                                                                            |  |
| Resolución                  | 1 mA                                                                                   |  |
| pico mV/ entre picos        | 0,0 á 1,0                                                                              |  |
| Resolución                  | 0.1                                                                                    |  |
| Vatios                      | 999,9 W                                                                                |  |
| Resolución                  | 0,1 W                                                                                  |  |
| Factor de cresta            | 1,4 á 500                                                                              |  |
| Resolución                  | 0.1                                                                                    |  |

| MEDIDA DE                                         |          |  |
|---------------------------------------------------|----------|--|
| Ton, Toff, Tciclo y tiempo de funcionamiento en % |          |  |
| Resolución                                        | 0,1 ms   |  |
| Precisión                                         | + 0,2 ms |  |

| Especificaciones banco de carga           |                                                                                                    |
|-------------------------------------------|----------------------------------------------------------------------------------------------------|
| Máx. corriente de entrada / paso          | 5 A RMS                                                                                                    |
| Relés de ajuste / carga integrados        | Relés de gas de 10kV, 5A                                                                                                    |
| Ajuste de la carga integrada              |                                                                                                    |
| Rango                                     | 0 á 6400 óhmios                                                                                                    |
| Resolución                                | 1 ohmio                                                                                                    |
| Precisión                                 | 1%, no inductivo                                                                                                    |
| Potencia                                  | 1 ohmio: 25W<br>2 óhmios: 50W<br>4 óhmios: 100W<br>Carga residual: 225W                                                                                            |
| Fabricante                                | Renfrew Electric                                                                                                    |
| Intervalos de funcionamiento recomendados | 10 segundos ON, 30 segundos OFF                                                                                                    |
| Refrigeración                             | Ventiladores tipo Dual de 120mm,<br>con alimentación DC, velocidad<br>variable, controlados por medio de la<br>temperatura de la carga o la potencia<br>de entrada |
| Carga externa                             |                                                                                                    |
| Rango                                     | 0 á 6400 óhmios                                                                                                    |
| Resolución                                | 1 ohmio                                                                                                    |

| Módulo de PC integrado                                  |                                                                                                    |  |
|---------------------------------------------------------|----------------------------------------------------------------------------------------------------|--|
| Tamaño de la pantalla                                   | 5,7" QVGA (320*240 18 bit, color)<br>LCD                                                                |  |
| Touchscreen                                             | Resistivo de 4 hilos                                                                                    |  |
| Procesador                                              | AMD 500MHz GeodeLX                                                                                      |  |
| Memoria                                                 | RAM - 512MB DDR2,<br>1GB posible                                                                        |  |
| Puertos externos                                        | PS/2 teclado y ratón<br>Puerto Ethernet 10/100<br>3 USB<br>1 RS232                                      |  |
| Sistema operativo                                       | Windows CE 6.0R2                                                                                        |  |
| Compatibilidad con otros dispositivos                   | Con excepciones, todos los discos<br>flash, impresoras, teclados, ratones<br>etc. tipo USB para Windows |  |
| Alimen                                                  | itación                                                                                                 |  |
| Alimentación                                            | Globtek GT-21097-5012                                                                                   |  |
| Tensión de salida                                       | 12V                                                                                                    |  |
| Máx. corriente de salida                                | 4A                                                                                                    |  |
| Máx. potencia de salida                                 | 50W                                                                                                    |  |
| Tensión de entrada (VAC)                                | 100-240 VAC, 50-60 Hz                                                                                   |  |
| Máx. corriente de entrada                               | 1,6A                                                                                                    |  |
| Conector de entrada                                     | Estándar IEC, apto para cables de<br>potencia normalizados a nivel<br>internacional                     |  |
| Conexiones ESU                                          |                                                                                                    |  |
| Conectores de entrada banco de carga/circuito de medida | Conectores tipo CalTest de 4mm,<br>codificados,<br>conectores de seguridad tipo banana                  |  |
| Salida de osciloscopio                                  | Conector BNC                                                                                            |  |
| Terminal para interruptores de pedal                    | Conector Hypertronics de 25 pines<br>Conector de enchufe:<br>D02PB2504NUT                               |  |
| Total controles para interruptores de                   | 8, control por relé                                                                                     |  |

pedal

| Modos de análisis ESU |                                                                                                    |  |
|-----------------------|----------------------------------------------------------------------------------------------------|--|
| Modo medida de RF     | Medidor de RF común, incl.<br>corriente, tensión, potencia y<br>tiempos.                                                                                                    |  |
| Curva de carga        | Opción que permite generar<br>automáticamente curvas de potencia<br>a partir de cargas variables (habitual<br>en hojas de datos de generadores).                                                            |  |
| Detección de fugas 1A | Detección de fugas en el circuito<br>abierto de generadores CF aislados,<br>según IEC 601.2.2, 19.101b, fig., 104<br>y 19.102, formando parte de<br>ANSI/AAMI HF18-2001.                                    |  |
| Detección de fugas 1B | Detección de fugas en el circuito<br>abierto de generadores CF aislados,<br>según IEC 601.2.2, 19.101b, fig., 104<br>y 19.102, formando parte de<br>ANSI/AAMI HF18-2001.                                    |  |
| Detección de fugas 2  | Detección de fugas a tierra de<br>generadores BF (referenciados a<br>tierra), según IEC 601.2.2, 19.101a,<br>test 1, fig. 102, y 19.102, formando<br>parte de ANSI/AAMI HF18-2001.                          |  |
| Detección de fugas 3  | Detección de fugas a tierra de<br>generadores BF (referenciados a<br>tierra), según IEC 601.2.2, 19.101a,<br>test 2, fig. 102, y 19.102, formando<br>parte de ANSI/AAMI HF18-2001.                          |  |
| Modo CQM/RECQM        | En ese modo, el banco de carga<br>integrado funciona como resistor<br>flexible que permite realizar medidas<br>en el circuito CQM/RECQM del<br>generador.                                                   |  |
| Modo auto-secuencia   | Opción que permite ejecutar series<br>de pruebas a partir de protocolos<br>normalizados o específicos del<br>usuario, teniendo en cuenta los<br>procedimientos de prueba y<br>calibrado de los fabricantes. |  |

#### Servicio técnico

Para cualquier información técnica, sírvase contactar con

GMC-I Messtechnik GmbH Product Support Hotline Tel.: +49 911 8602-0 Fax: +49 911 8602-709 E-Mail support@gossenmetrawatt.com

#### Centro de servicios al cliente

# Servicio de reparaciones y repuestos, centro de calibración y servicio de alquiler de aparatos

Si aplica, sírvase contactar con: GMC-I Service GmbH

### Service Center

Thomas-Mann-Strasse 20 90471 Nürnberg • Alemania Tel.: +49 911 817718-0 Fax: +49 911 817718-253 E-Mail service@gossenmetrawatt.com www.gmci-service.com

Esta dirección rige solamente en Alemania. En el extranjero, nuestras filiales y representaciones se hallan a su entera disposición.

\***DKD** Laboratorio de calibración

de equipos eléctricos DKD – K – 19701

acreditado según las normas DIN EN ISO/IEC 17025:2005

para tensión continua, intensidad de corriente continua, resistencia de corriente continua, tensión alterna, intensidad de corriente alterna, potencia activa de corriente alterna, potencia aparente de corriente alterna, potencia de corriente continua, capacidad, frecuencia y temperatura.

Redactado en Alemania Reservado el derecho a modificaciones Este documento está disponible en formato PDF en nuestro sitio web

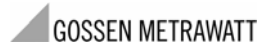

GMC-I Messtechnik GmbH Südwestpark 15 90449 Nürnberg• Alemania Tel.: +49 911 8602-111 Fax: +49 911 8602-777 E-mail info@gossenmetrawatt.com www.gossenmetrawatt.com